# Kurzanleitung Durchflussmessgerät Proline 400

PROFIBUS DP Messumformer mit magnetisch-induktivem Messaufnehmer

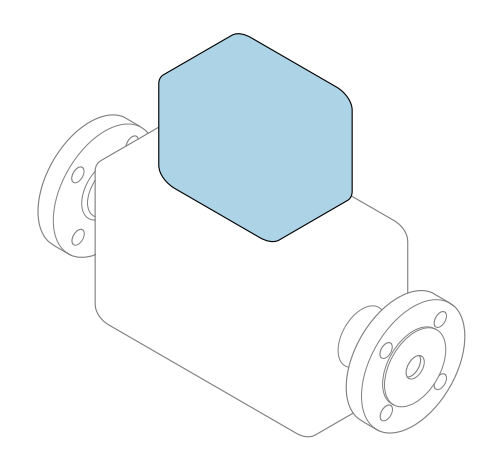

Diese Anleitung ist eine Kurzanleitung, sie ersetzt **nicht** die zugehörige Betriebsanleitung.

## Kurzanleitung Teil 2 von 2: Messumformer

Umfasst Informationen zum Messumformer.

Kurzanleitung Teil 1 von 2: Messaufnehmer  $\rightarrow \square 3$ 

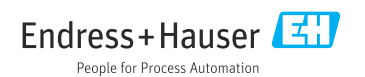

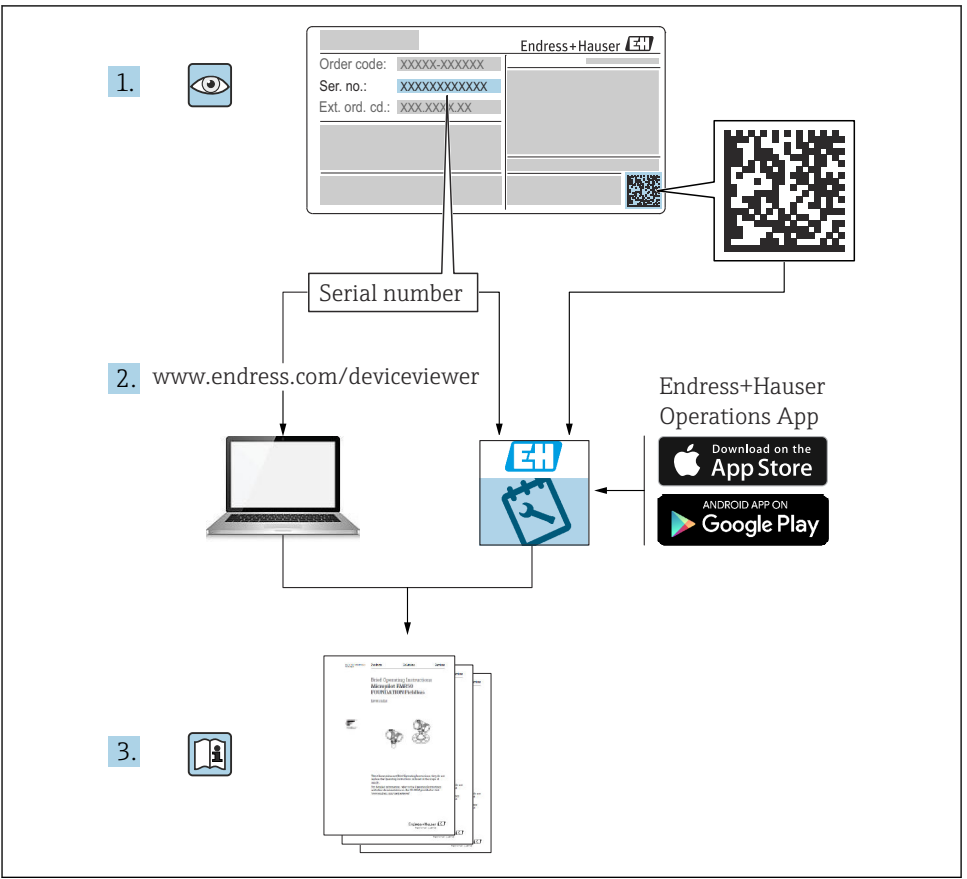

A0023555

## Kurzanleitung Durchflussmessgerät

Das Gerät besteht aus einem Messumformer und einem Messaufnehmer.

Die Inbetriebnahme dieser beiden Komponenten werden in zwei getrennten Kurzanleitungen beschrieben, die zusammen die Kurzanleitung des Durchflussmessgeräts bilden:

- Kurzanleitung Teil 1: Messaufnehmer
- Kurzanleitung Teil 2: Messumformer

Für die Inbetriebnahme des Geräts beide Kurzanleitungen berücksichtigen, da sich die Inhalte gegenseitig ergänzen:

## Kurzanleitung Teil 1: Messaufnehmer

Die Kurzanleitung Messaufnehmer richtet sich an Fachspezialisten, die für die Montage des Messgeräts verantwortlich sind.

- Warenannahme und Produktidentifizierung
- Lagerung und Transport
- Montage

## Kurzanleitung Teil 2: Messumformer

Die Kurzanleitung Messumformer richtet sich an Fachspezialisten, die für die Inbetriebnahme, Konfiguration und Parametrierung des Messgeräts (bis zum ersten Messwert) verantwortlich sind.

- Produktbeschreibung
- Montage
- Elektrischer Anschluss
- Bedienungsmöglichkeiten
- Systemintegration
- Inbetriebnahme
- Diagnoseinformationen

## Weitere Gerätedokumentation

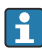

Diese Kurzanleitung ist die Kurzanleitung Teil 2: Messumformer.

Die "Kurzanleitung Teil 1: Messaufnehmer" ist verfügbar über:

- Internet: www.endress.com/deviceviewer
- Smartphone/Tablet: Endress+Hauser Operations App

Ausführliche Informationen zu dem Gerät entnehmen Sie der Betriebsanleitung und den weiteren Dokumentationen:

- Internet: www.endress.com/deviceviewer
- Smartphone/Tablet: Endress+Hauser Operations App

## Inhaltsverzeichnis

| 1          | Hinweise zum Dokument                      | 5   |
|------------|--------------------------------------------|-----|
| 1.1        | Verwendete Symbole                         | . 5 |
| 2          | Sicherheitshinweise                        | 7   |
| 2.1        | Anforderungen an das Personal              | . 7 |
| 2.2        | Bestimmungsgemäße Verwendung               | . 7 |
| 2.3        | Arbeitssicherheit                          | 8   |
| 2.4        | Betriebssicherheit                         | . 8 |
| 2.5        | Produktsicherheit                          | . 8 |
| 2.0<br>2.7 | Gerätespezifische IT-Sicherheit            | . 9 |
| 3          | Produktbeschreibung                        | 9   |
|            | Montago                                    | 10  |
| <b>4</b>   | Montage                                    | 10  |
| 4.1        | Anzeigemoaul arenen                        | 10  |
| 4.2        | Messumformergehäuse drehen: Promag L und W | 15  |
| 4.4        | Montagekontrolle Messumformer              | 18  |
| 5          | Elektrischer Anschluss                     | 19  |
| 5.1        | Elektrische Sicherheit                     | 19  |
| 5.2        | Anschlussbedingungen                       | 19  |
| 5.3        | Messgerät anschließen                      | 24  |
| 5.4        | Potenzialausgleich sicherstellen           | 30  |
| 5.5        | Spezielle Anschlusshinweise                | 36  |
| 5.6        | Schutzart sicherstellen                    | 37  |
| 5.7        | Anschlusskontrolle                         | 39  |
| 6          | Bedienungsmöglichkeiten                    | 40  |
| 6.1        | Übersicht zu Bedienungsmöglichkeiten       | 40  |
| 6.2        | Aufbau und Funktionsweise des Bedienmenüs  | 41  |
| 6.3        | Zugriff auf Bedienmenü via Webbrowser      | 42  |
| 6.4        | Zugriff auf Bedienmenü via Bedientool      | 48  |
| 7          | Systemintegration                          | 48  |
| 8          | Inbetriebnahme                             | 48  |
| 8.1        | Installations- und Funktionskontrolle      | 48  |
| 8.2        | Messgerät einschalten                      | 48  |
| 8.3        | Bediensprache einstellen                   | 49  |
| 8.4        | Messgerät konfigurieren                    | 49  |
| 9          | Diagnoseinformationen                      | 51  |

## 1 Hinweise zum Dokument

## 1.1 Verwendete Symbole

## 1.1.1 Warnhinweissymbole

#### GEFAHR

Dieser Hinweis macht auf eine gefährliche Situation aufmerksam, die, wenn sie nicht vermieden wird, zu Tod oder schwerer Körperverletzung führen wird.

#### **WARNUNG**

Dieser Hinweis macht auf eine gefährliche Situation aufmerksam, die, wenn sie nicht vermieden wird, zu Tod oder schwerer Körperverletzung führen kann.

#### **A** VORSICHT

Dieser Hinweis macht auf eine gefährliche Situation aufmerksam, die, wenn sie nicht vermieden wird, zu leichter oder mittelschwerer Körperverletzung führen kann.

#### HINWEIS

Dieser Hinweis enthält Informationen zu Vorgehensweisen und weiterführenden Sachverhalten, die keine Körperverletzung nach sich ziehen.

## 1.1.2 Symbole für Informationstypen

| Symbol | Bedeutung                                                                   | Symbol    | Bedeutung                                                                             |
|--------|-----------------------------------------------------------------------------|-----------|---------------------------------------------------------------------------------------|
|        | <b>Erlaubt</b><br>Abläufe, Prozesse oder Handlungen,<br>die erlaubt sind.   |           | <b>Zu bevorzugen</b><br>Abläufe, Prozesse oder Handlungen,<br>die zu bevorzugen sind. |
| X      | <b>Verboten</b><br>Abläufe, Prozesse oder Handlungen,<br>die verboten sind. | i         | <b>Tipp</b><br>Kennzeichnet zusätzliche Informatio-<br>nen.                           |
|        | Verweis auf Dokumentation                                                   |           | Verweis auf Seite                                                                     |
|        | Verweis auf Abbildung                                                       | 1., 2., 3 | Handlungsschritte                                                                     |
| 4      | Ergebnis eines Handlungsschritts                                            |           | Sichtkontrolle                                                                        |

## 1.1.3 Elektrische Symbole

| Symbol | Bedeutung                | Symbol   | Bedeutung                                                                                                    |
|--------|--------------------------|----------|----------------------------------------------------------------------------------------------------|
|        | Gleichstrom              | $\sim$   | Wechselstrom                                                                                                    |
| $\sim$ | Gleich- und Wechselstrom | <u> </u> | <b>Erdanschluss</b><br>Eine geerdete Klemme, die vom<br>Gesichtspunkt des Benutzers über ein<br>Erdungssystem geerdet ist. |

| Symbol | Bedeutung                                                                                                    |
|--------|----------------------------------------------------------------------------------------------------|
|        | Schutzerde (PE: Protective earth)<br>Erdungsklemmen, die geerdet werden müssen, bevor andere Anschlüsse hergestellt werden dürfen.                                                                                                    |
|        | <ul> <li>Die Erdungsklemmen befinden sich innen und außen am Gerät:</li> <li>Innere Erdungsklemme: Schutzerde wird mit dem Versorgungsnetz verbunden.</li> <li>Äußere Erdungsklemme: Gerät wird mit dem Erdungssystem der Anlage verbunden.</li> </ul> |

## 1.1.4 Kommunikationsspezifische Symbole

| Symbol  | Bedeutung                                                                                        | Symbol | Bedeutung                                                                                                    |
|---------|--------------------------------------------------------------------------------------------------|--------|----------------------------------------------------------------------------------------------------|
| ((1-    | Wireless Local Area Network<br>(WLAN)<br>Kommunikation über ein drahtloses,<br>lokales Netzwerk. | *      | Promag 10, 400, 800<br><b>Bluetooth</b><br>Datenübertragung zwischen Geräten<br>über kurze Distanz via Funktechnik. |
| ((°†»)) | Promag 800<br><b>Mobilfunk</b><br>Bidirektionaler Datenaustausch via<br>Mobilfunknetz.           |        | <b>LED</b><br>Leuchtdiode ist aus.                                                                                  |
| -\$     | <b>LED</b><br>Leuchtdiode ist an.                                                                | -×-    | <b>LED</b><br>Leuchtdiode blinkt.                                                                                   |

## 1.1.5 Werkzeugsymbole

| Symbol | Bedeutung                   | Symbol                       | Bedeutung               |
|--------|-----------------------------|------------------------------|-------------------------|
| 0      | Torxschraubendreher         |                              | Schlitzschraubendreher  |
| •      | Kreuzschlitzschraubendreher | $\bigcirc \not \blacksquare$ | Innensechskantschlüssel |
| Ń      | Gabelschlüssel              |                              |                         |

## 1.1.6 Symbole in Grafiken

| Symbol     | Bedeutung                     | Symbol         | Bedeutung                                                 |
|------------|-------------------------------|----------------|-----------------------------------------------------------|
| 1, 2, 3,   | Positionsnummern              | 1., 2., 3      | Handlungsschritte                                         |
| A, B, C,   | Ansichten                     | A-A, B-B, C-C, | Schnitte                                                  |
| EX         | Explosionsgefährdeter Bereich | ×              | Sicherer Bereich (Nicht<br>explosionsgefährdeter Bereich) |
| ≈ <b>→</b> | Durchflussrichtung            |                | ·                                                         |

## 2 Sicherheitshinweise

## 2.1 Anforderungen an das Personal

Das Personal muss für seine Tätigkeiten folgende Bedingungen erfüllen:

- Ausgebildetes Fachpersonal: Verfügt über Qualifikation, die dieser Funktion und Tätigkeit entspricht.
- ► Vom Anlagenbetreiber autorisiert.
- Mit den nationalen Vorschriften vertraut.
- Vor Arbeitsbeginn: Anweisungen in Anleitung und Zusatzdokumentation sowie Zertifikate (je nach Anwendung) lesen und verstehen.
- Anweisungen und Rahmenbedingungen befolgen.

## 2.2 Bestimmungsgemäße Verwendung

## Anwendungsbereich und Messstoffe

Das in dieser Anleitung beschriebene Messgerät ist nur für die Durchflussmessung von Flüssigkeiten bestimmt, die eine Mindestleitfähigkeit von 5  $\mu$ S/cm aufweisen.

Je nach bestellter Ausführung kann das Messgerät auch potenziell explosionsgefährliche, entzündliche, giftige und brandfördernde Messstoffe messen.

Messgeräte zum Einsatz im explosionsgefährdeten Bereich, in hygienischen Anwendungen oder bei erhöhten Risiken durch Prozessdruck sind auf dem Typenschild speziell gekennzeichnet.

Um den einwandfreien Zustand des Messgeräts für die Betriebszeit zu gewährleisten:

- ► Spezifizierten Druck- und Temperaturbereich einhalten.
- ► Messgerät nur unter Einhaltung der Daten auf dem Typenschild und der in Anleitung und Zusatzdokumentation aufgelisteten Rahmenbedingungen einsetzen.
- Anhand des Typenschildes überprüfen, ob das bestellte Gerät für den vorgesehenen Gebrauch im zulassungsrelevanten Bereich eingesetzt werden kann (z.B. Explosionsschutz, Druckgerätesicherheit).
- Messgerät nur für Messstoffe einsetzen, gegen welche die prozessberührenden Materialien hinreichend beständig sind.
- Wenn die Umgebungstemperatur des Messgeräts außerhalb der atmosphärischen Temperatur liegt, dann müssen die relevanten Randbedingungen gemäß der zugehörigen Gerätedokumentation zwingend beachtet werden.
- ► Messgerät dauerhaft vor Korrosion durch Umwelteinflüsse schützen.
- Optional ist das Messgerät nach OIML R49: 2006 geprüft und besitzt eine EG-Baumusterprüfbescheinigung nach Messgeräterichtlinie 2004/22/EG (MID) für den gesetzlich messtechnisch kontrollierten Einsatz ("Eichpflichtiger Verkehr") für Kaltwasser (Annex MI-001).

Die zugelassene Mess<br/>stofftemperatur beträgt in diesen Anwendungen 0 ... +50 °C (+32 ... +122 °F).

## Fehlgebrauch

Eine nicht bestimmungsgemäße Verwendung kann die Sicherheit beeinträchtigen. Der Hersteller haftet nicht für Schäden, die aus unsachgemäßer oder nicht bestimmungsgemäßer Verwendung entstehen.

## **WARNUNG**

## Bruchgefahr durch korrosive oder abrasive Messstoffe sowie Umgebungsbedingungen!

- ▶ Kompatibilität des Prozessmessstoffs mit dem Messaufnehmer abklären.
- ► Beständigkeit aller messstoffberührender Materialien im Prozess sicherstellen.
- ► Spezifizierten Druck- und Temperaturbereich einhalten.

## HINWEIS

## Klärung bei Grenzfällen:

Bei speziellen Messstoffen und Medien für die Reinigung: Endress+Hauser ist bei der Abklärung der Korrosionsbeständigkeit messstoffberührender Materialien behilflich, übernimmt aber keine Garantie oder Haftung, da kleine Veränderungen der Temperatur, Konzentration oder des Verunreinigungsgrads im Prozess Unterschiede in der Korrosionsbeständigkeit bewirken können.

## Restrisiken

## **WARNUNG**

Messstoffe und Elektronik mit hoher oder tiefer Temperatur können zu heißen oder kalten Oberflächen auf dem Gerät führen. Es besteht dadurch eine Verbrennungsgefahr oder Erfrierungsgefahr!

▶ Bei heißer oder kalter Messstofftemperatur geeigneten Berührungsschutz montieren.

## 2.3 Arbeitssicherheit

Bei Arbeiten am und mit dem Gerät:

► Erforderliche persönliche Schutzausrüstung gemäß nationalen Vorschriften tragen.

Bei Schweißarbeiten an der Rohrleitung:

► Schweißgerät nicht über das Messgerät erden.

Bei Arbeiten am und mit dem Gerät mit feuchten Händen:

► Aufgrund der erhöhten Stromschlaggefahr geeignete Handschuhe tragen.

## 2.4 Betriebssicherheit

Verletzungsgefahr!

- ► Das Gerät nur in technisch einwandfreiem und betriebssicherem Zustand betreiben.
- ► Der Betreiber ist für den störungsfreien Betrieb des Geräts verantwortlich.

## 2.5 Produktsicherheit

Dieses Messgerät ist nach dem Stand der Technik und guter Ingenieurspraxis betriebssicher gebaut und geprüft und hat das Werk in sicherheitstechnisch einwandfreiem Zustand verlassen.

Es erfüllt die allgemeinen Sicherheitsanforderungen und gesetzlichen Anforderungen. Zudem ist es konform zu den EU-Richtlinien, die in der gerätespezifischen EU-Konformitätserklärung aufgelistet sind. Mit der Anbringung des CE-Zeichens bestätigt Endress+Hauser diesen Sachverhalt.

Des Weiteren erfüllt das Gerät die gesetzlichen Anforderungen der anwendbaren UK-Rechtsverordnungen (Statutory Instruments). Diese sind zusammen mit den zugewiesenen Normen in der entsprechenden UKCA-Konformitätserklärung aufgeführt.

Durch Selektion der Bestelloption zur UKCA-Kennzeichnung bestätigt Endress+Hauser die erfolgreiche Prüfung und Bewertung des Geräts mit der Anbringung des UKCA-Zeichens.

Kontaktadresse Endress+Hauser UK: Endress+Hauser Ltd. Floats Road Manchester M23 9NF United Kingdom www.uk.endress.com

## 2.6 IT-Sicherheit

Eine Gewährleistung unsererseits ist nur gegeben, wenn das Gerät gemäß der Betriebsanleitung installiert und eingesetzt wird. Das Gerät verfügt über Sicherheitsmechanismen, um es gegen versehentliche Veränderung der Einstellungen zu schützen.

IT-Sicherheitsmaßnahmen gemäß dem Sicherheitsstandard des Betreibers, die das Gerät und dessen Datentransfer zusätzlich schützen, sind vom Betreiber selbst zu implementieren.

## 2.7 Gerätespezifische IT-Sicherheit

Um die betreiberseitigen Schutzmaßnahmen zu unterstützen, bietet das Gerät einige spezifische Funktionen. Diese Funktionen sind durch den Anwender konfigurierbar und gewährleisten bei korrekter Nutzung eine erhöhte Sicherheit im Betrieb.

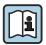

Detaillierte Angaben zur gerätespezifische IT Sicherheit: Betriebsanleitung zum Gerät.

## 3 Produktbeschreibung

Das Gerät besteht aus Messumformer und Messaufnehmer.

Zwei Geräteausführungen sind verfügbar:

- Kompaktausführung Messumformer und Messaufnehmer bilden eine mechanische Einheit.
- Getrenntausführung Messumformer und Messaufnehmer werden räumlich getrennt montiert.

Detaillierte Angaben zur Produktbeschreibung: Betriebsanleitung zum Gerät ightarrow 🗎 3

## 4 Montage

Detaillierte Angaben zur Montage des Messaufnehmers: Kurzanleitung Messaufnehmer → 

3

## 4.1 Anzeigemodul drehen

## 4.1.1 Messumformergehäuse öffnen und Anzeigemodul drehen

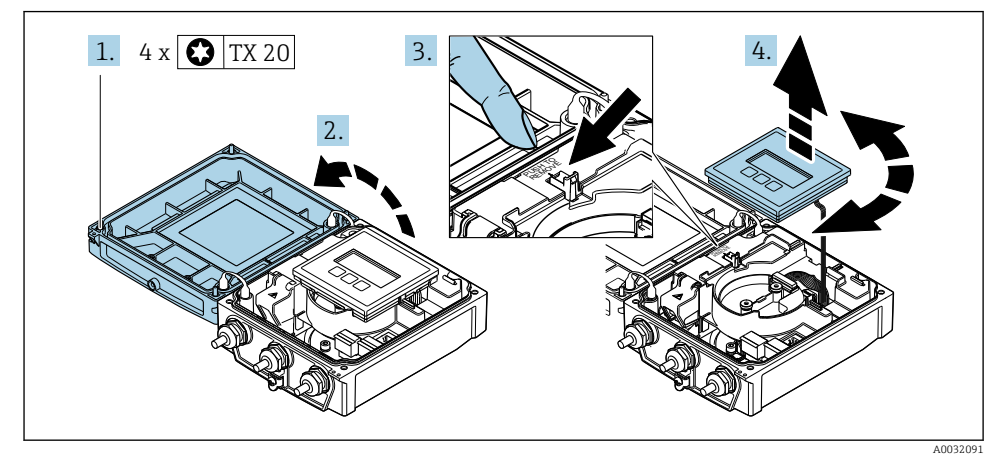

- 1. Befestigungsschrauben des Gehäusedeckels lösen.
- 2. Gehäusedeckel öffnen.
- 3. Anzeigemodul entriegeln.
- 4. Anzeigemodul herausziehen und in 90°-Schritten in die gewünschte Position drehen.

## 4.1.2 Messumformergehäuse montieren

## **WARNUNG**

## Zu hohes Anziehdrehmoment der Befestigungsschrauben!

Beschädigung des Messumformers.

- ► Befestigungsschrauben mit den angegebenen Anziehdrehmomente anziehen.
- 1. Anzeigemodul einsetzen und dabei verriegeln.
- 2. Gehäusedeckel schließen.
- 3. Befestigungsschrauben vom Gehäusedeckel anziehen: Anziehdrehmoment Aluminiumgehäuse 2,5 Nm (1,8 lbf ft) – Kunststoffgehäuse 1 Nm (0,7 lbf ft).

## 4.2 Messumformergehäuse drehen: Promag D

Um den Zugang zum Anschlussraum oder Anzeigemodul zu erleichtern, kann das Messumformergehäuse gedreht werden.

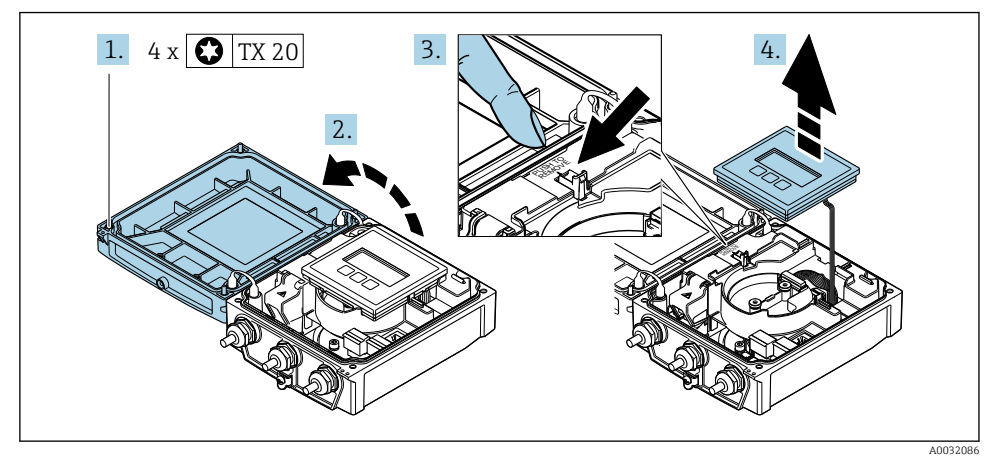

## 4.2.1 Messumformergehäuse demontieren und drehen

- 1. Befestigungsschrauben des Gehäusedeckels lösen.
- 2. Gehäusedeckel öffnen.
- 3. Anzeigemodul entriegeln.
- 4. Anzeigemodul herausziehen.

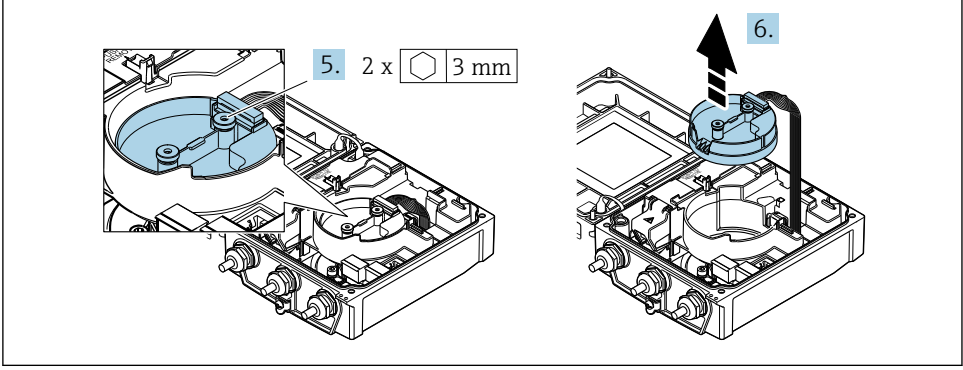

A0032087

- 5. Befestigungsschrauben vom Intelligenten-Sensor-Elektronikmodul lösen.
- 6. Intelligenten-Sensor-Elektronikmodul herausziehen.

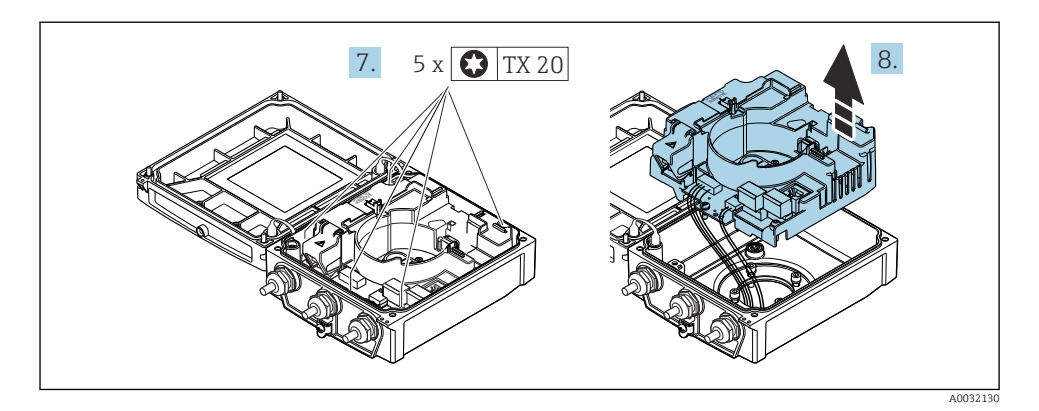

- 7. Befestigungsschrauben vom Hauptelektronikmodul lösen.
- 8. Hauptelektronikmodul herausziehen.

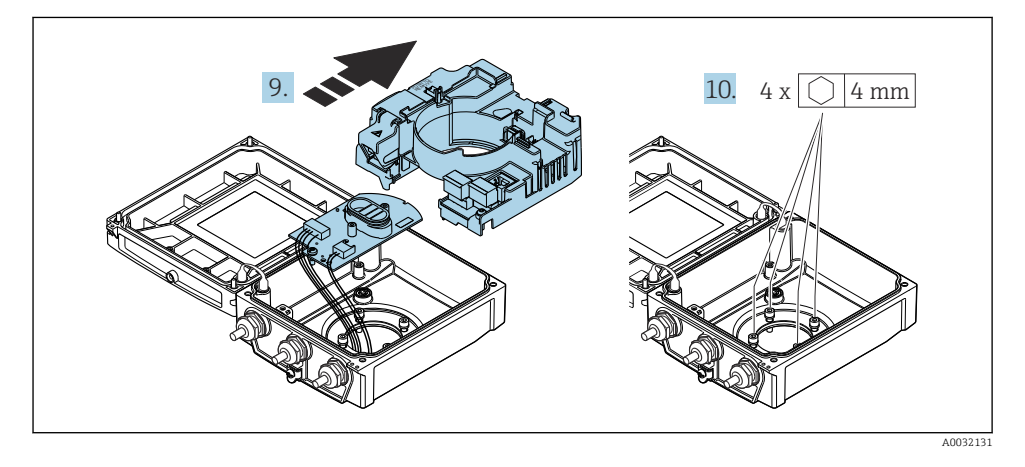

- 9. Elektronikmodul aus dem Hauptelektronikmodul herausziehen.
- 10. Befestigungsschrauben des Messumformergehäuses lösen (Beim Zusammenbau: Anziehdrehmoment beachten.

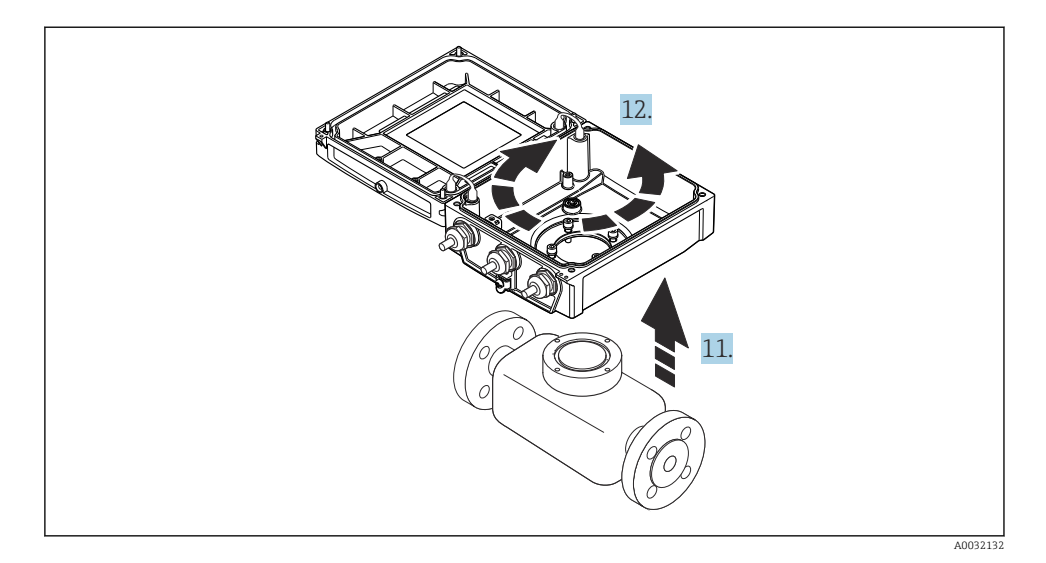

- 11. Messumformergehäuse anheben.
- 12. Gehäuse in 90°-Schritten in die gewünschte Position drehen.

## 4.2.2 Messaufnehmergehäuse montieren

## HINWEIS

# Falsches Verlegen der Verbindungskabel zwischen Messaufnehmer und -umformer im Messumformergehäuse!

Das Messsignal kann gestört werden.

► Verbindungskabel direkt auf Höhe der Stecker führen.

## **WARNUNG**

#### Zu hohes Anziehdrehmoment der Befestigungsschrauben!

Beschädigung des Messumformers.

- ▶ Befestigungsschrauben mit den angegebenen Anziehdrehmomente anziehen.
- 1. Messumformergehäuse aufsetzen.
- 2. Befestigungsschrauben des Messumformergehäuses anziehen: Anziehdrehmoment 5,5 Nm (4,1 lbf ft).
- 3. Elektronikmodul in das Hauptelektronikmodul schieben.
- 4. Hauptelektronikmodul einsetzen.
- 5. Befestigungsschrauben vom Hauptelektronikmodul anziehen: Anziehdrehmoment 1,5 Nm (1,1 lbf ft).

## HINWEIS

## Stecker des Intelligenten-Sensor-Elektronikmoduls falsch aufgesteckt!

Es wird kein Messsignal ausgegeben.

▶ Den Stecker des Intelligenten-Sensor-Elektronikmoduls gemäß Codierung einstecken.

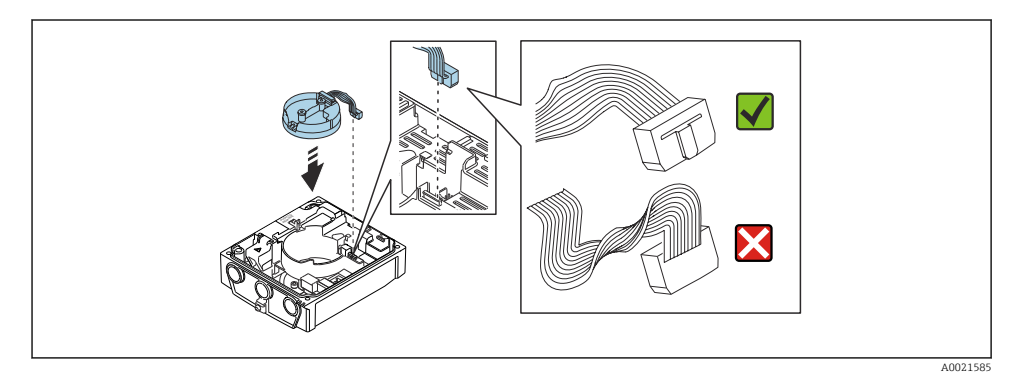

- 6. Das Intelligente-Sensor-Elektronikmodul einstecken: Auf Codierung achten!
- 7. Befestigungsschrauben vom Intelligenten-Sensor-Elektronikmodul anziehen: Anziehdrehmoment 0,6 Nm (0,4 lbf ft).
- 8. Anzeigemodul einsetzen und dabei verriegeln.
- 9. Gehäusedeckel schliessen.
- Befestigungsschrauben vom Hauptelektronikmodul anziehen: Anziehdrehmoment Aluminiumgehäuse 2,5 Nm (1,8 lbf ft) – Anziehdrehmoment Kunststoffgehäuse 1 Nm (0,7 lbf ft).

## 4.3 Messumformergehäuse drehen: Promag L und W

Um den Zugang zum Anschlussraum oder Anzeigemodul zu erleichtern, kann das Messumformergehäuse gedreht werden.

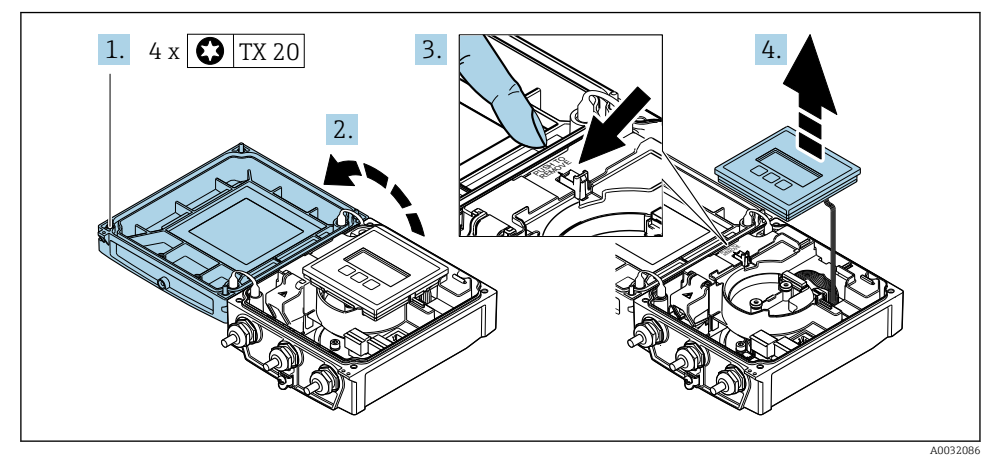

## 4.3.1 Messumformergehäuse demontieren und drehen

- 1. Befestigungsschrauben des Gehäusedeckels lösen.
- 2. Gehäusedeckel öffnen.
- 3. Anzeigemodul entriegeln.
- 4. Anzeigemodul herausziehen.

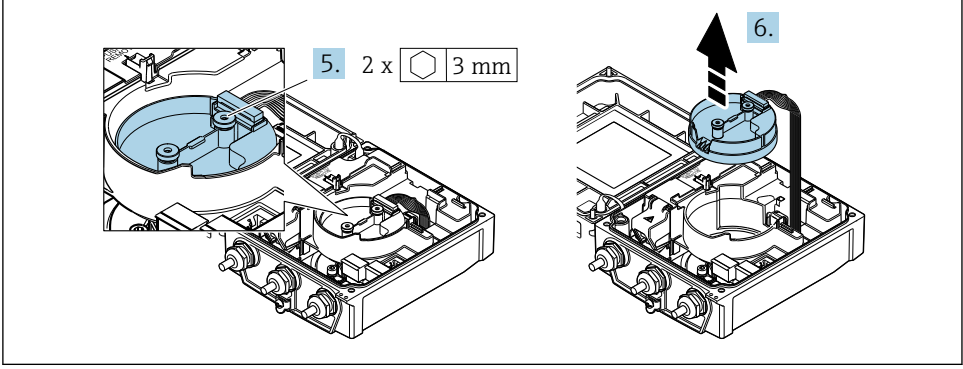

A0032087

- 5. Befestigungsschrauben vom Intelligenten-Sensor-Elektronikmodul lösen.
- 6. Intelligenten-Sensor-Elektronikmodul herausziehen.

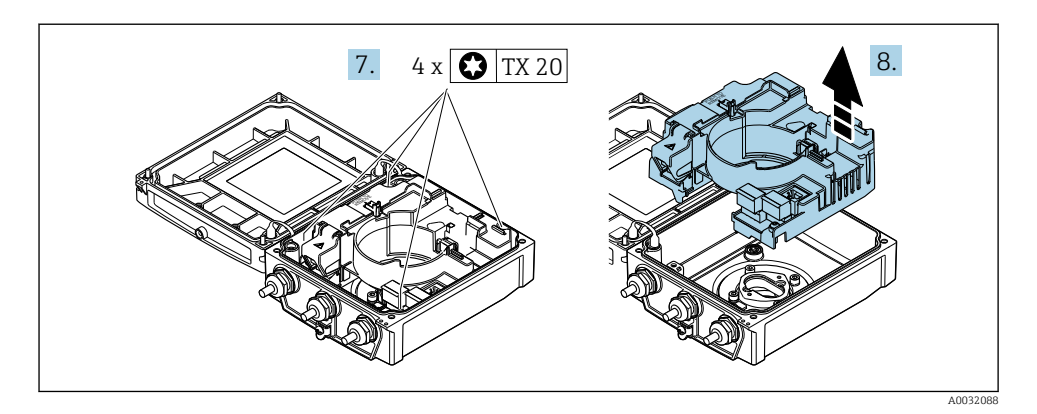

- 7. Befestigungsschrauben vom Hauptelektronikmodul lösen.
- 8. Hauptelektronikmodul herausziehen.

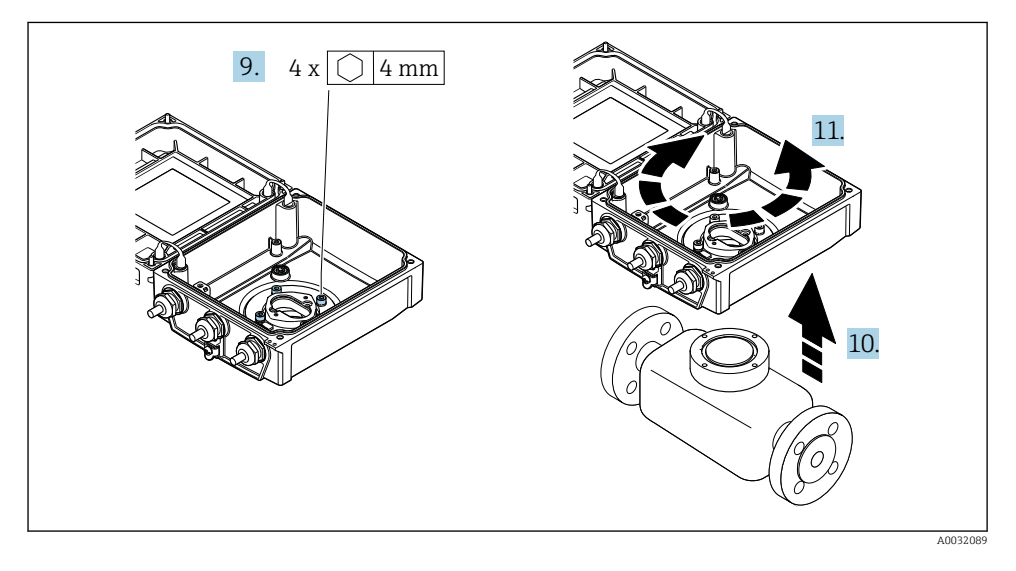

- 9. Befestigungsschrauben des Messumformergehäuses lösen (Beim Zusammenbau: Anziehdrehmoment beachten.
- 10. Messumformergehäuse anheben.
- **11.** Gehäuse in 90°-Schritten in die gewünschte Position drehen.

## 4.3.2 Messaufnehmergehäuse montieren

## **WARNUNG**

### Zu hohes Anziehdrehmoment der Befestigungsschrauben!

Beschädigung des Messumformers.

- ► Befestigungsschrauben mit den angegebenen Anziehdrehmomente anziehen.
- 1. Messumformergehäuse aufsetzen.
- 2. Befestigungsschrauben des Messumformergehäuses anziehen: Anziehdrehmoment 5,5 Nm (4,1 lbf ft).
- 3. Hauptelektronikmodul einsetzen.
- **4.** Befestigungsschrauben vom Hauptelektronikmodul anziehen: Anziehdrehmoment 1,5 Nm (1,1 lbf ft).

### HINWEIS

## Stecker des Intelligenten-Sensor-Elektronikmoduls falsch aufgesteckt!

Es wird kein Messsignal ausgegeben.

▶ Den Stecker des Intelligenten-Sensor-Elektronikmoduls gemäß Codierung einstecken.

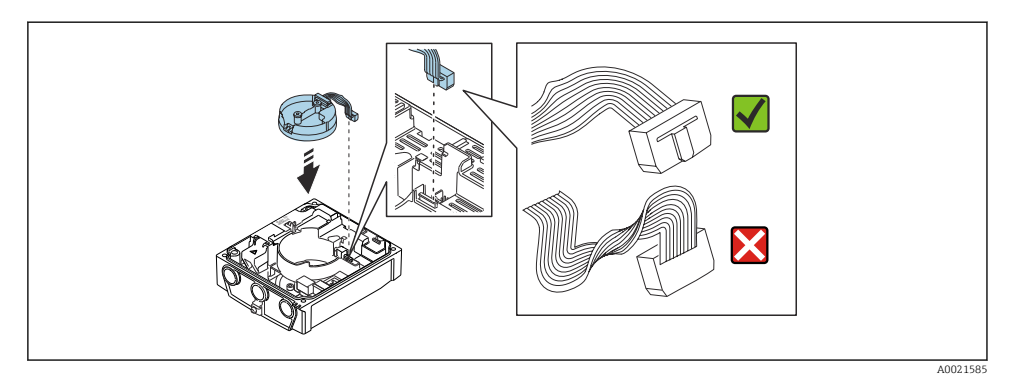

- 5. Das Intelligente-Sensor-Elektronikmodul einstecken: Auf Codierung achten!
- 6. Befestigungsschrauben vom Intelligenten-Sensor-Elektronikmodul anziehen: Anziehdrehmoment 0,6 Nm (0,4 lbf ft).
- 7. Anzeigemodul einsetzen und dabei verriegeln.
- 8. Gehäusedeckel schliessen.
- 9. Befestigungsschrauben vom Hauptelektronikmodul anziehen: Anziehdrehmoment Aluminiumgehäuse 2,5 Nm (1,8 lbf ft) – Kunststoffgehäuse 1 Nm (0,7 lbf ft).

## 4.4 Montagekontrolle Messumformer

Die Montagekontrolle muss nach folgenden Arbeiten immer durchgeführt werden:

- Messumformergehäuse drehen
- Anzeigemodul drehen

| Ist das Messgerät unbeschädigt (Sichtkontrolle)?                 |  |
|------------------------------------------------------------------|--|
| Messumformergehäuse drehen:                                      |  |
| <ul> <li>Ist die Befestigungsschraube fest angezogen?</li> </ul> |  |
| Ist der Anschlussraumdeckel fest aufgeschraubt?                  |  |
| Ist die Sicherungskralle fest angezogen?                         |  |
| Anzeigemodul drehen:                                             |  |
| Ist der Anschlussraumdeckel fest aufgeschraubt?                  |  |
| <ul> <li>Ist die Sicherungskralle fest angezogen?</li> </ul>     |  |

#### 5 **Elektrischer Anschluss**

## HINWEIS

## Das Messgerät besitzt keine interne Trennvorrichtung.

- Deshalb dem Messgerät einen Schalter oder Leistungsschalter zuordnen, mit dem die Versorgungsleitung leicht vom Netz getrennt werden kann.
- Obwohl das Messgerät über eine Sicherung verfügt, sollte ein zusätzlicher Überstromschutzeinrichtung (maximal 16 A) in die Anlageninstallation integriert werden.

#### 5.1 **Flektrische Sicherheit**

Gemäß national gültigen Vorschriften.

#### 5.2 Anschlussbedingungen

#### 5.2.1 Benötigtes Werkzeug

- Drehmomentschlüssel
- Für Kabeleinführungen: Entsprechendes Werkzeug verwenden
- Abisolierzange
- Bei Verwendung von Litzenkabeln: Quetschzange für Aderendhülse

#### 5.2.2 Anforderungen an Anschlusskabel

Die kundenseitig bereitgestellten Anschlusskabel müssen die folgenden Anforderungen erfüllen.

## Zulässiger Temperaturbereich

- Die im jeweiligen Land geltenden Installationsrichtlinien sind zu beachten.
- Die Kabel müssen für die zu erwartenden Minimal- und Maximaltemperaturen geeignet sein.

## Energieversorgungskabel (inkl. Leiter für die innere Erdungsklemme)

Normales Installationskabel ausreichend.

## Signalkabel

## PROFIBUS DP

IEC 61158 spezifiziert zwei Kabeltypen (A und B) für die Busleitung, die für alle Übertragungsraten eingesetzt werden können. Empfohlen wird Kabeltyp A.

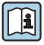

Detaillierte Angaben zur Spezifikation des Anschlusskabels: Betriebsanleitung zum Gerät

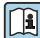

Für weitere Hinweise zur Planung und Installation von PROFIBUS Netzwerken:

Betriebsanleitung "PROFIBUS DP/PA: Leitfaden zur Projektierung und Inbetriebnahme" (BA00034S)

## Verbindungskabel Getrenntausführung

Bei der Getrenntausführung erfolgt der Anschluss des Messaufnehmers mit dem Messumformer über ein Elektrodenkabel und ein Spulenstromkabel.

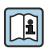

Detaillierte Angaben zur Spezifikation der Verbindungskabel: Betriebsanleitung zum Gerät  $\rightarrow \ \textcircled{B}$  3

## Einsatz in elektrisch stark gestörter Umgebung

Die Erdung erfolgt über die dafür vorgesehene Erdungsklemme im Inneren des Anschlussgehäuses. Die abisolierten und verdrillten Kabelschirmstücke bis zur Erdungsklemme müssen so kurz wie möglich sein.

### Kabeldurchmesser

- Mitausgelieferte Kabelverschraubungen:
  - Für Standardkabel: M20 × 1,5 mit Kabel Ø 6 ... 12 mm (0,24 ... 0,47 in)
  - Für verstärktes Kabel: M20 × 1,5 mit Kabel Ø 9,5 ... 16 mm (0,37 ... 0,63 in)
- (Steckbare) Federkraftklemmen für Aderquerschnitte 0,5 ... 2,5 mm<sup>2</sup> (20 ... 14 AWG)

## 5.2.3 Klemmenbelegung

Anhand des Anschlussschilds auf dem Hauptelektronikmodul ist neben den verfügbaren Einund Ausgängen auch die Klemmenbelegung für den elektrischen Anschluss ersichtlich.

👔 Detaillierte Angaben zur Klemmenbelegung: Betriebsanleitung zum Gerät → 🗎 3

### 5.2.4 Messgerät vorbereiten

Die Arbeitsschritte in folgender Reihenfolge ausführen:

- 1. Messaufnehmer und Messumformer montieren.
- 2. Anschlussgehäuse Messaufnehmer: Verbindungskabel anschließen.
- 3. Messumformer: Verbindungskabel anschließen.
- 4. Messumformer: Signalkabel und Kabel für Versorgungsspannung anschließen.

### HINWEIS

#### Mangelnde Gehäusedichtheit!

Aufheben der Funktionstüchtigkeit des Messgeräts möglich.

- ▶ Passende, der Schutzart entsprechende Kabelverschraubungen verwenden.
- 1. Wenn vorhanden: Blindstopfen entfernen.
- 2. Wenn das Messgerät ohne Kabelverschraubungen ausgeliefert wird: Passende Kabelverschraubung für entsprechendes Anschlusskabel bereitstellen.

## 5.2.5 Verbindungskabel Getrenntausführung vorbereiten

Bei der Konfektionierung des Verbindungskabels folgende Punkte beachten:

1. Beim Elektrodenkabel:

Sicherstellen, dass die Aderendhülsen messaufnehmerseitig die Aderschirme nicht berühren. Mindestabstand = 1 mm (Ausnahme: grünes Kabel "GND")

2. Beim Spulenstromkabel:

1 Ader des dreiadrigen Kabels auf Höhe der Aderverstärkung abtrennen. Nur zwei Adern werden für den Anschluss benötigt.

3. Bei Kabeln mit feindrahtigen Adern (Litzenkabel): Adern mit Aderendhülsen versehen.

## Messumformer

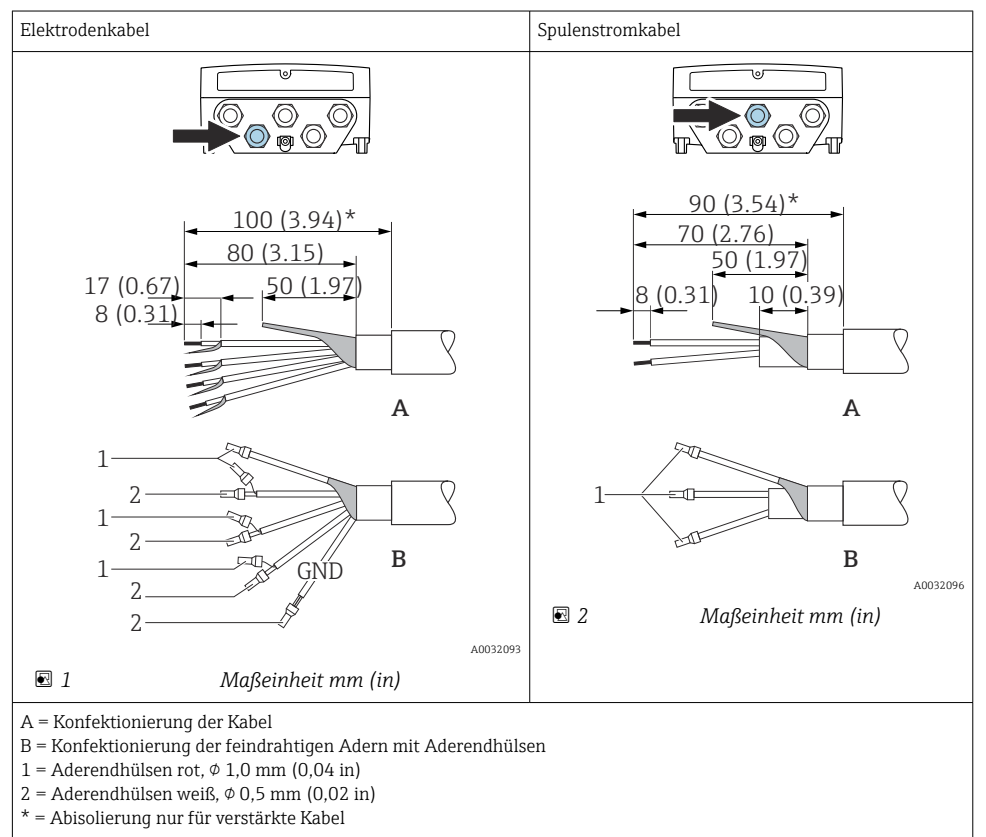

## Messaufnehmer

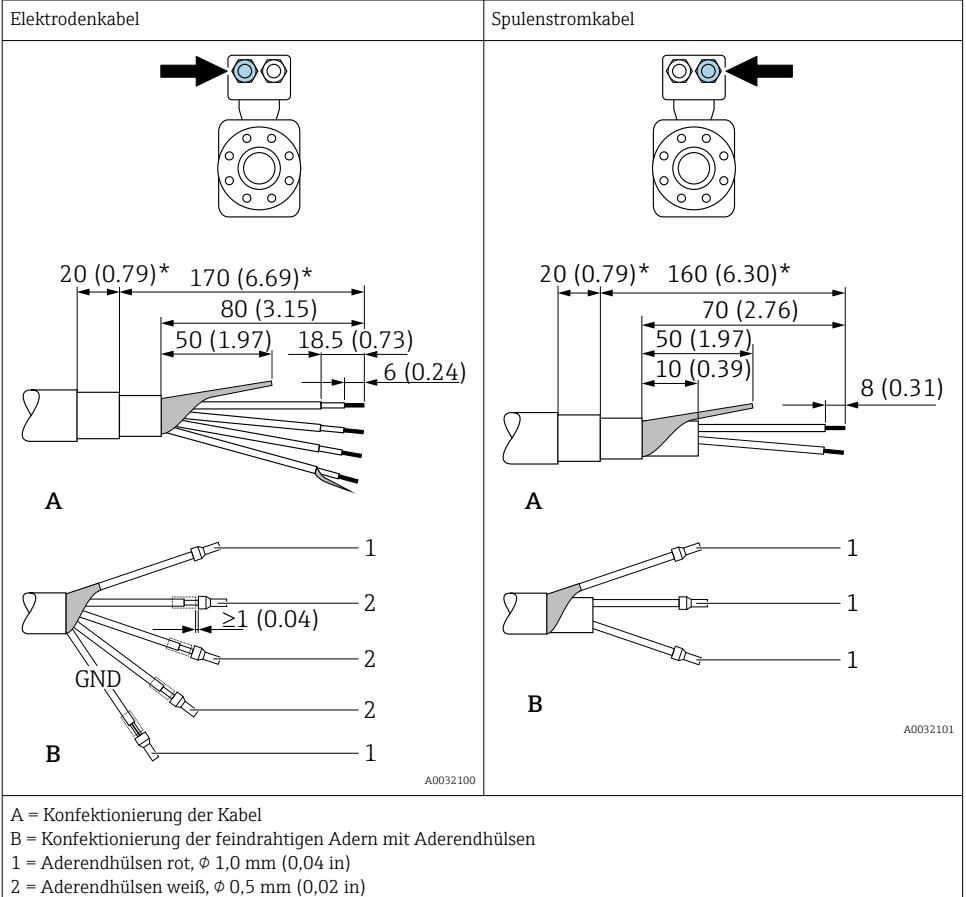

\* = Abisolierung nur für verstärkte Kabel

## 5.3 Messgerät anschließen

## **WARNUNG**

## Stromschlaggefahr durch Bauteile mit berührungsgefährlicher Spannung!

- Elektrische Anschlussarbeiten nur von entsprechend ausgebildetem Fachpersonal ausführen lassen.
- ► National gültige Installationsvorschriften beachten.
- Die örtlichen Arbeitsschutzvorschriften einhalten.
- Erdungskonzept der Anlage beachten.
- Messgerät nie montieren oder verdrahten, während dieses an die Versorgungsspannung angeschlossen ist.
- ► Bevor die Versorgungsspannung angelegt wird: Schutzleiter mit dem Messgerät verbinden.

## 5.3.1 Getrenntausführung anschließen

## **WARNUNG**

## Beschädigungsgefahr elektronischer Bauteile!

- Messaufnehmer und Messumformer am gleichen Potenzialausgleich anschließen.
- ► Nur Messaufnehmer und Messumformer mit der gleichen Seriennummern miteinander verbinden.
- ► Das Anschlussgehäuse des Messaufnehmers über die externe Schraubklemme erden.

Bei der Getrenntausführung wird folgende Reihenfolge der Arbeitsschritte empfohlen:

- 1. Messaufnehmer und Messumformer montieren.
- 2. Verbindungskabel Getrenntausführung anschließen.
- 3. Messumformer anschließen.

## Verbindungskabel am Anschlussgehäuse Messaufnehmer anschließen

## Promag D

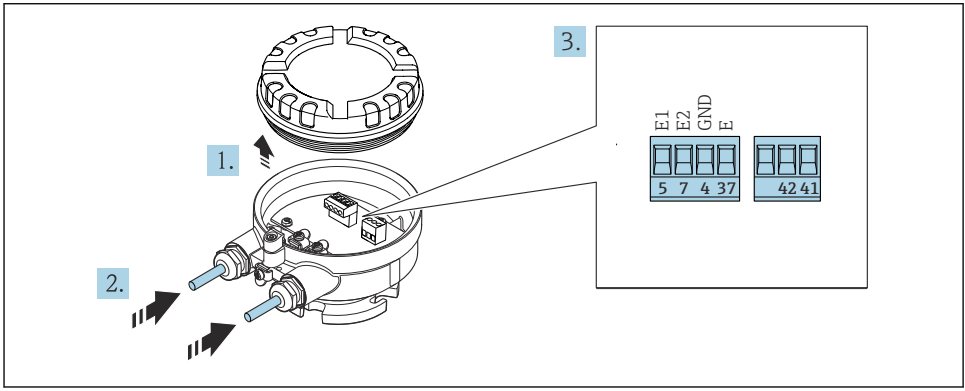

40032134

- Messaufnehmer: Anschlussmodul
- 1. Sicherungskralle des Gehäusedeckels lösen.

- 2. Gehäusedeckel aufdrehen und anheben.
- 3. Kabel durch die Kabeleinführung schieben. Um Dichtheit zu gewährleisten, Dichtungsring nicht aus der Kabeleinführung entfernen.
- 5. Kabel gemäß Klemmenbelegung anschließen .
- 6. Kabelverschraubungen fest anziehen.

## 7. **A**WARNUNG

### Aufhebung der Gehäuseschutzart durch mangelnde Gehäusedichtheit!

 Schraube ohne Verwendung von Fett eindrehen. Die Deckelgewinde sind mit einer Trockenschmierung beschichtet.

Messaufnehmer in umgekehrter Reihenfolge wieder zusammenbauen.

## Promag L und W

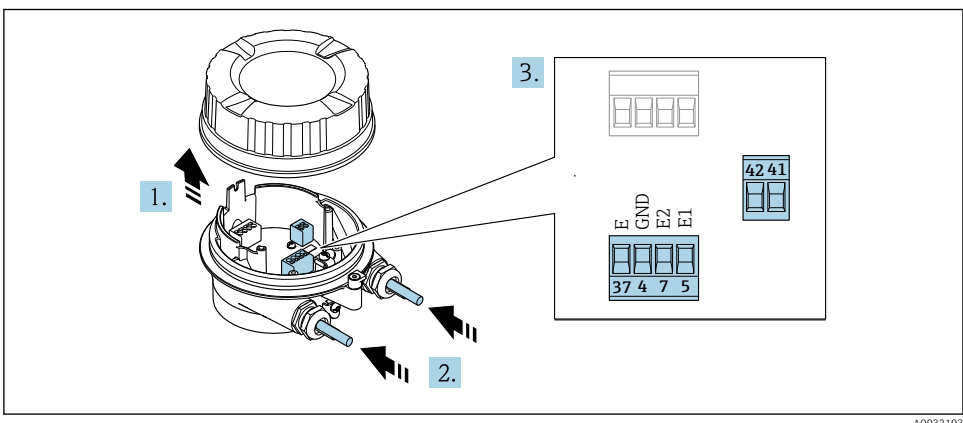

4 Messaufnehmer: Anschlussmodul

A0032103

- 1. Sicherungskralle des Gehäusedeckels lösen.
- 2. Gehäusedeckel aufdrehen und anheben.
- 3. Kabel durch die Kabeleinführung schieben. Um Dichtheit zu gewährleisten, Dichtungsring nicht aus der Kabeleinführung entfernen.

## 4. HINWEIS

## Für Conduit-Erweiterungen:

► O-Ring auf Kabel aufziehen und genügend weit nach hinten schieben. Beim Kabel einschieben muss der O-Ring außerhalb der Conduit-Erweiterung liegen.

Kabel durch die Kabeleinführung schieben. Um Dichtheit zu gewährleisten, Dichtungsring nicht aus der Kabeleinführung entfernen.

- 5. Kabel und Kabelenden abisolieren. Bei Litzenkabeln: Zusätzlich Aderendhülsen anbringen  $\rightarrow \cong 21$ .
- 6. Kabel gemäß Klemmenbelegung anschließen .
- 7. Kabelverschraubungen fest anziehen.
- 8. **A WARNUNG**

## Aufhebung der Gehäuseschutzart durch mangelnde Gehäusedichtheit!

 Schraube ohne Verwendung von Fett eindrehen. Die Deckelgewinde sind mit einer Trockenschmierung beschichtet.

Messaufnehmer in umgekehrter Reihenfolge wieder zusammenbauen.

## Verbindungskabel am Messumformer anschließen

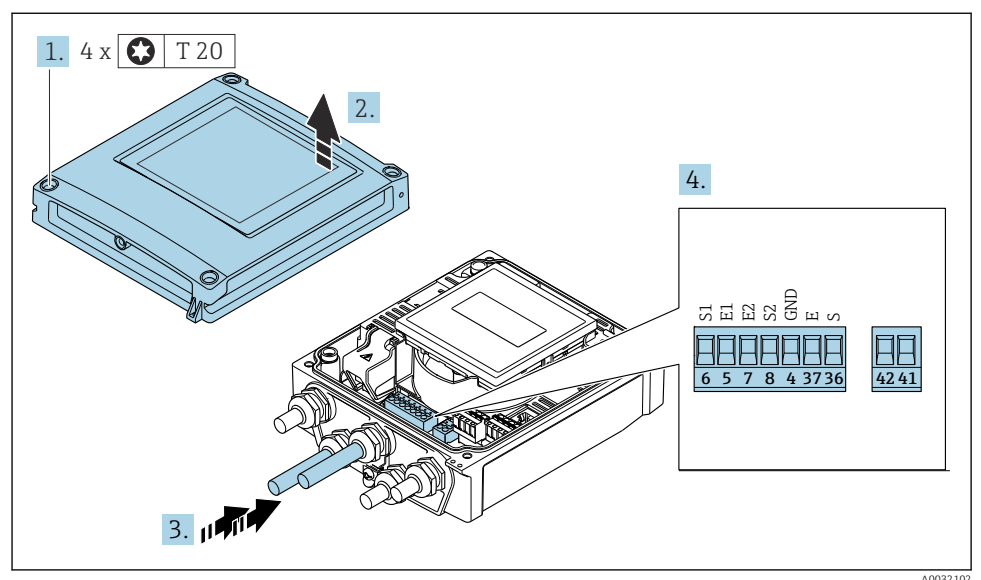

- Messumformer: Hauptelektronikmodul mit Anschlussklemmen
- 1. Die 4 Befestigungsschrauben des Gehäusedeckels lösen.
- 2. Gehäusedeckel öffnen.
- **3.** Kabel durch die Kabeleinführung schieben. Um Dichtheit zu gewährleisten, Dichtungsring nicht aus der Kabeleinführung entfernen.
- 4. Kabel und Kabelenden abisolieren. Bei Litzenkabeln: Zusätzlich Aderendhülsen anbringen  $\rightarrow \cong 21$ .
- 5. Kabel gemäß Klemmenbelegung anschließen .
- 6. Kabelverschraubungen fest anziehen.

## 7. **WARNUNG**

## Aufhebung der Gehäuseschutzart durch mangelnde Gehäusedichtheit!

► Schraube ohne Verwendung von Fett eindrehen.

Messumformer in umgekehrter Reihenfolge wieder zusammenbauen.

## 5.3.2 Messumformer anschließen

## **WARNUNG**

## Aufhebung der Gehäuseschutzart durch mangelnde Gehäusedichtheit!

► Schraube ohne Verwendung von Fett eindrehen. Die Deckelgewinde sind mit einer Trockenschmierung beschichtet.

Anziehdrehmomente bei Kunststoffgehäuse

| Befestigungsschraube Gehäusedeckel | 1 Nm (0,7 lbf ft)   |
|------------------------------------|---------------------|
| Kabeleinführung                    | 5 Nm (3,7 lbf ft)   |
| Erdungsklemme                      | 2,5 Nm (1,8 lbf ft) |

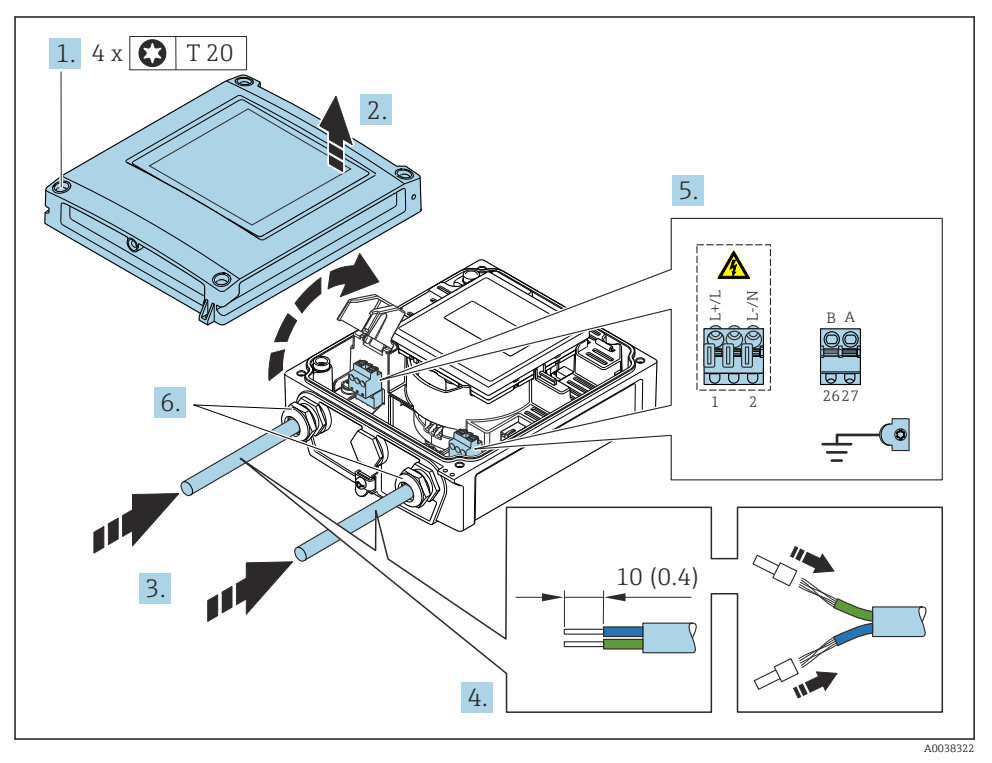

6 Anschluss Versorgungsspannung und PROFIBUS DP

- 1. Die 4 Befestigungsschrauben des Gehäusedeckels lösen.
- 2. Gehäusedeckel öffnen.
- 3. Kabel durch die Kabeleinführung schieben. Um Dichtheit zu gewährleisten, Dichtungsring nicht aus der Kabeleinführung entfernen.

- 4. Kabel und Kabelenden abisolieren. Bei Litzenkabeln: Zusätzlich Aderendhülsen anbringen.
- 5. Kabel gemäß des Anschlussschilds auf dem Hauptelektronikmodul anschließen, für Versorgungsspannung: Abdeckung für den Berührungsschutz aufklappen.
- 6. Kabelverschraubungen fest anziehen.

#### Messumformer zusammenbauen

- 1. Abdeckung für den Berührungsschutz zuklappen.
- 2. Gehäusedeckel schließen.

## 3. **WARNUNG**

## Aufhebung der Gehäuseschutzart durch mangelnde Gehäusedichtheit!

Schraube ohne Verwendung von Fett eindrehen.

Die 4 Befestigungsschrauben des Gehäusedeckels anziehen.

## 5.4 Potenzialausgleich sicherstellen

## 5.4.1 Einleitung

Ein korrekter Potenzialausgleich ist Voraussetzung für eine stabile, zuverlässige Durchflussmessung. Ein ungenügender oder fehlerhafter Potenzialausgleich kann zu Geräteausfall führen und ein Sicherheitsrisiko darstellen.

Um eine einwandfreie Messung zu gewährleisten, sind folgende Anforderung zu beachten:

- Es gilt der Grundsatz, dass der Messstoff, der Messaufnehmer und der Messumformer auf demselben elektrischen Potenzial liegen müssen.
- Betriebsinterne Erdungskonzepte, Werkstoffe sowie die Erdungsverhältnisse und Potenzialverhältnisse der Rohrleitung berücksichtigen.
- Erforderliche Potenzialausgleichsverbindungen sind durch Erdungskabel mit dem Mindestquerschnitt von 6 mm<sup>2</sup> (0,0093 in<sup>2</sup>) herzustellen.
- Bei einer Getrenntausführung bezieht sich die Erdungsklemme des Beispiels immer auf den Messaufnehmer und nicht auf den Messumformer.

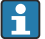

**i** 

Zubehör wie Erdungskabel und Erdscheiben können Sie bei Endress+Hauser bestellen : Betriebsanleitung zum Gerät  $\rightarrow \ \textcircled{B}$  3

Bei einem Gerät für den explosionsgefährdeten Bereich: Hinweise in der Ex-Dokumentation (XA) beachten  $\rightarrow \textcircled{B} 3$ 

## Verwendete Abkürzungen

- PE (Protective Earth): Potenzial an den Schutzerdungsklemmen des Geräts
- P<sub>P</sub> (Potential Pipe): Potenzial der Rohrleitung, gemessen an den Flanschen
- P<sub>M</sub> (Potential Medium): Potenzial des Messstoffes

## 5.4.2 Anschlussbeispiele Standardfall

## Metallische, geerdete Rohrleitung ohne Auskleidung

- Der Potenzialausgleich erfolgt über das Messrohr.
- Der Messstoff wird auf Erdpotenzial gesetzt.

## Ausgangslage:

- Rohrleitungen sind beidseitig fachgerecht geerdet.
- Rohrleitungen sind leitfähig und auf demselben elektrischen Potenzial wie der Messstoff

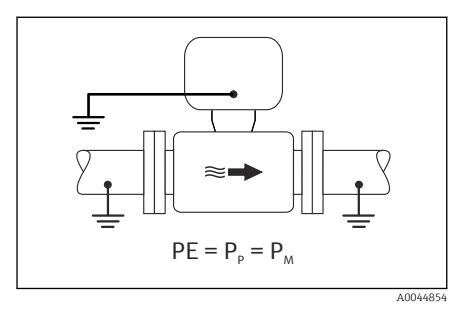

🖻 7 🛛 Promag L, W

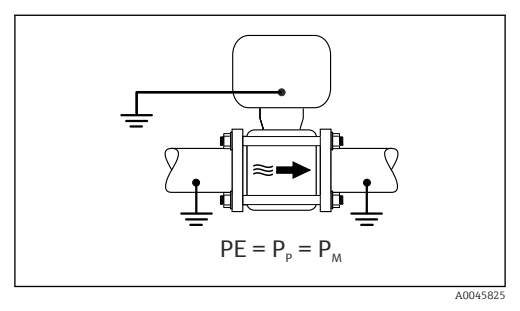

🗷 8 Promag D

 Anschlussgehäuse von Messumformer oder Messaufnehmer über die dafür vorgesehene Erdungsklemme auf Erdpotenzial legen.

#### Promag L, W: Metallische Rohrleitung ohne Auskleidung

- Der Potenzialausgleich erfolgt über Erdungsklemme und Rohrleitungsflansche.
- Der Messstoff wird auf Erdpotenzial gesetzt.

Ausgangslage:

- Rohrleitungen sind nicht ausreichend geerdet.
- Rohrleitungen sind leitfähig und auf demselben elektrischen Potenzial wie der Messstoff

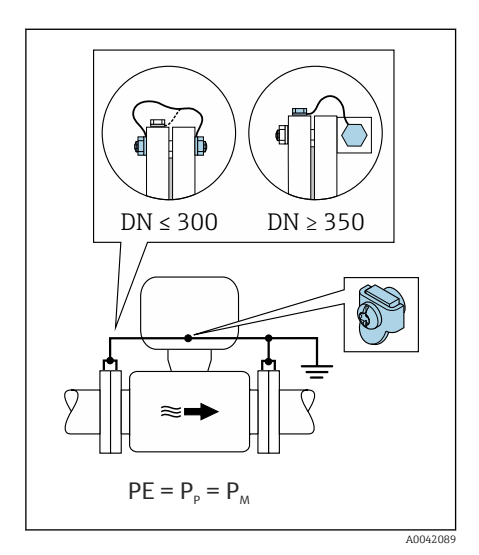

#### 🖻 9 Promag L, W

- **1.** Beide Messaufnehmerflansche über ein Erdungskabel mit dem jeweiligen Rohrleitungsflansch verbinden und erden.
- 2. Anschlussgehäuse von Messumformer oder Messaufnehmer über die dafür vorgesehene Erdungsklemme auf Erdpotenzial legen.
- 3. Bei  $DN \le 300$  (12"): Erdungskabel mit den Flanschschrauben direkt auf die leitfähige Flanschbeschichtung des Messaufnehmers montieren.
- **4.** Bei  $DN \ge 350$  (14"): Erdungskabel direkt auf die Transport-Metallhalterung montieren. Schrauben-Anziehdrehmomente beachten: siehe Kurzanleitung Messaufnehmer.

#### Kunststoffrohrleitung oder isolierend ausgekleidete Rohrleitung

- Der Potenzialausgleich erfolgt über:
  - Promag D: Erdungsklemme und Flansche
  - Promag L, W: Erdungsklemme und Erdungsscheiben
- Der Messstoff wird auf Erdpotenzial gesetzt.

Ausgangslage:

- Rohrleitung wirkt isolierend.
- Eine sensornahe, niederohmige Messstofferdung ist nicht gewährleistet.
- Ausgleichsströme durch den Messstoff können nicht ausgeschlossen werden.

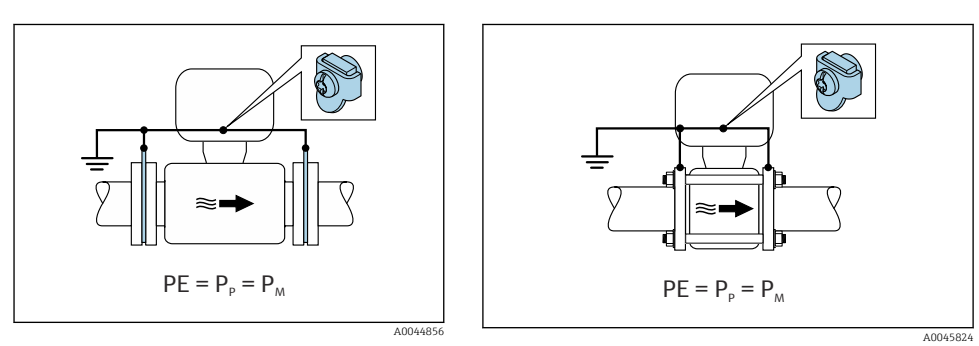

🖻 10 Promag L, W

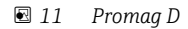

## Promag D

- 1. Flansche über das Erdungskabel mit der Erdungsklemme von Anschlussgehäuse von Messumformer oder Messaufnehmer verbinden.
- 2. Verbindung auf Erdpotenzial legen.

## Promag L und W

- 1. Erdungsscheiben über das Erdungskabel mit der Erdungsklemme von Anschlussgehäuse von Messumformer oder Messaufnehmer verbinden.
- 2. Verbindung auf Erdpotenzial legen.

## 5.4.3 Anschlussbeispiel mit Potenzial Messstoff ungleich Schutzerde

In diesen Fällen kann das Messstoffpotenzial vom Potenzial des Geräts abweichen.

## Metallische, ungeerdete Rohrleitung

Der Messaufnehmer und Messumformer sind elektrisch isoliert von PE eingebaut, z. B. Anwendungen für elektrolytische Prozesse oder Anlagen mit Kathodenschutz.

Ausgangslage:

- Metallische Rohrleitung ohne Auskleidung
- Rohrleitung mit elektrisch leitender Auskleidung

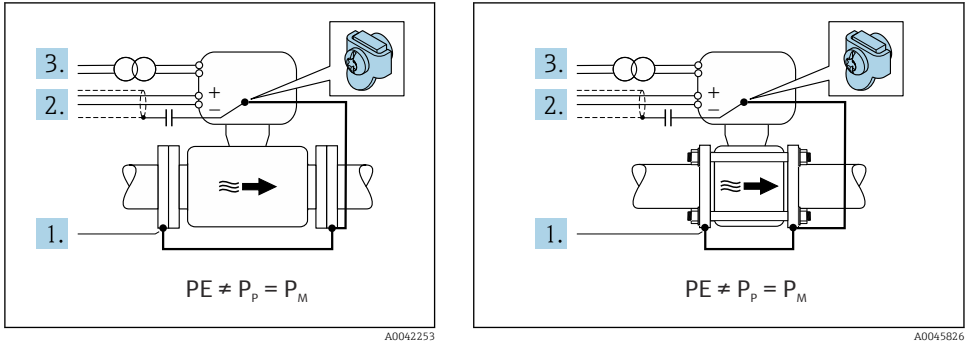

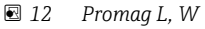

🖻 13 Promag D

- 1. Rohrleitungsflansche und Messumformer über Erdungskabel verbinden.
- 2. Abschirmung der Signalleitungen über einen Kondensator führen (empfohlener Wert  $1.5\mu F/50V$ ).
- 3. Potenzialfreier Anschluss des Geräts gegenüber Schutzerde an die Energieversorgung (Trenntransformator). Bei 24V DC Versorgungsspannung ohne PE (= SELV Netzteil) kann auf diese Maßnahme verzichtet werden.

# 5.4.4 Promag W: Anschlussbeispiele mit Potenzial Messstoff ungleich Schutzerde mit Option "Erdfreie Messung"

In diesen Fällen kann das Messstoffpotenzial vom Potenzial des Geräts abweichen.

## Einleitung

Die Option "Erdfreie Messung" ermöglicht eine galvanische Trennung des Messystems vom Potenzial des Geräts. So können schädliche Ausgleichsströme, hervorgerufen durch Potenzialunterschiede zwischen dem Messstoff und dem Gerät, minimiert werden. Die Option "Erdfreie Messung" ist optional verfügbar: Bestellmerkmal "Sensoroption", Option CV

Einsatzbedingungen für die Verwendung der Option "Erdfreie Messung"

| Geräteausführung                                                          | Kompaktausführung und Getrenntausführung (Verbindungskabellänge $\leq 10$ m) |
|---------------------------------------------------------------------------|------------------------------------------------------------------------------|
| Spannungsdifferenzen zwischen Messstoffpotenzial und Gerätepo-<br>tenzial | Möglichst gering, üblicherweise im mV-Bereich                                |
| Wechselspannungsfrequenzen im Messstoff oder am Erdpotenzial (PE)         | Unterhalb landesüblicher Netzfrequenz                                        |

- Um die spezifizierte Leitfähigkeitsmessgenauigkeit zu erreichen, wird ein Leitfähigkeitsabgleich im installierten Zustand empfohlen.
  - Ein Vollrohrabgleich im installierten Zustand wird empfohlen.

## Kunststoffrohrleitung

Messaufnehmer und Messumformer sind fachgerecht geerdet. Es kann eine Potenzialdifferenz zwischen Messstoff und Schutzerde auftreten. Ein Potenzialausgleich zwischen P<sub>M</sub> und PE über die Referenzelektrode wird durch die Option "Erdfreie Messung" minimiert.

Ausgangslage:

- Rohrleitung wirkt isolierend.
- Ausgleichsströme durch den Messstoff können nicht ausgeschlossen werden.

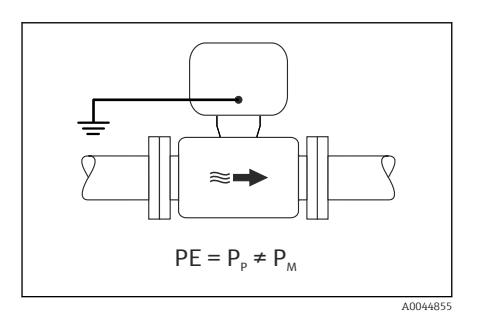

- 🖻 14 Promag W
- 1. Die Option "Erdfreie Messung" verwenden, dabei die Einsatzbedingungen der Erdfreien Messung beachten.
- 2. Anschlussgehäuse von Messumformer oder Messaufnehmer über die dafür vorgesehene Erdungsklemme auf Erdpotenzial legen.

## Metallische, ungeerdete Rohrleitung, isolierend ausgekleidet

Der Messaufnehmer und Messumformer sind elektrisch isoliert von PE eingebaut. Die Potenziale von Messstoff und Rohrleitung sind unterschiedlich. Die Option "Erdfreie Messung" minimiert schädliche Ausgleichsströmen zwischen  $P_M$  und  $P_P$  über die Referenzelektrode.

Ausgangslage:

- Metallische Rohrleitung mit isolierender Auskleidung
- Ausgleichsströme durch den Messstoff können nicht ausgeschlossen werden.

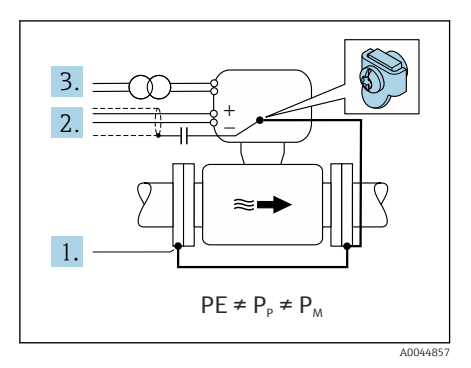

#### 🖻 15 Promag W

- 1. Rohrleitungsflansche und Messumformer über Erdungskabel verbinden.
- 2. Abschirmung der Signalkabel über einen Kondensator führen (empfohlener Wert  $1.5\mu F/50V$ ).
- 3. Potenzialfreier Anschluss des Geräts gegenüber Schutzerde an die Energieversorgung (Trenntransformator). Bei 24V DC Versorgungsspannung ohne PE (= SELV Netzteil) kann auf diese Maßnahme verzichtet werden.
- 4. Die Option "Erdfreie Messung" verwenden, dabei die Einsatzbedingungen der Erdfreien Messung beachten.

## 5.5 Spezielle Anschlusshinweise

## 5.5.1 Anschlussbeispiele

## PROFIBUS DP

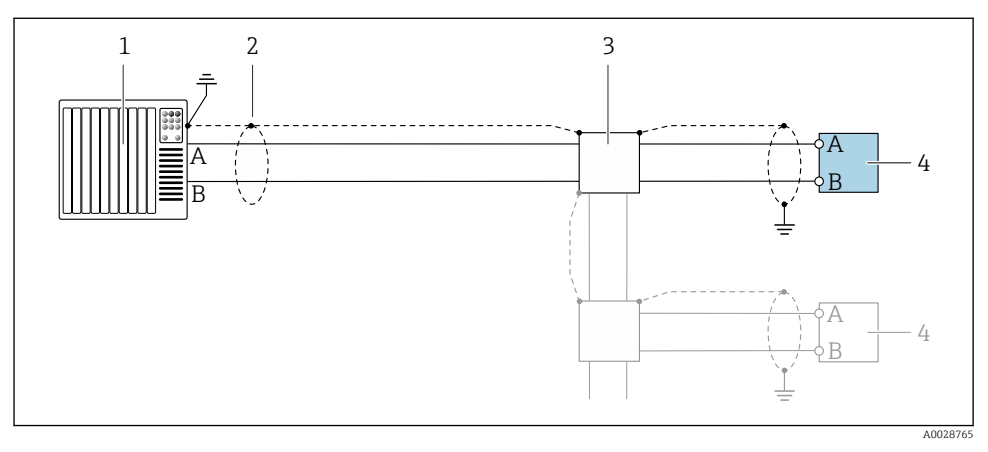

🖻 16 🛛 Anschlussbeispiel für PROFIBUS DP, nicht explosionsgefährdeter Bereich und Zone 2/Div. 2

- 1 Automatisierungssystem (z.B. SPS)
- 2 Kabelschirm einseitig. Beidseitige Erdung des Kabelschirms notwendig zur Erfüllung der EMV-Anforderungen; Kabelspezifikation beachten
- 3 Verteilerbox
- 4 Messumformer

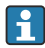

Bei Baudraten > 1,5 MBaud muss eine EMV-Kabeleinführung verwendet werden und der Kabelschirm muss möglichst bis zur Anschlussklemme weiterlaufen.

## 5.6 Schutzart sicherstellen

## 5.6.1 Schutzart IP66/67, Type 4X enclosure

Das Messgerät erfüllt alle Anforderungen gemäß der Schutzart IP66/67, Type 4X enclosure.

Um die Schutzart IP66/67, Type 4X enclosure zu gewährleisten, folgende Schritte nach dem elektrischen Anschluss durchführen:

- 1. Prüfen, ob die Gehäusedichtungen sauber und richtig eingelegt sind. Gegebenenfalls die Dichtungen trocknen, reinigen oder ersetzen.
- 2. Sämtliche Gehäuseschrauben und Schraubdeckel fest anziehen.
- 3. Kabelverschraubungen fest anziehen.
- 4. Damit auftretende Feuchtigkeit nicht zur Einführung gelangt: Kabel vor der Kabeleinführung eine nach unten hängende Schlaufe bilden ("Wassersack").

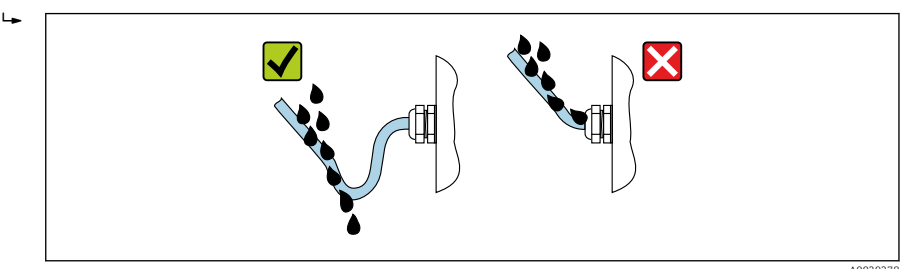

5. Für nicht benutzte Kabeleinführungen Blindstopfen (dem Gehäuseschutz entsprechend) einsetzen.

## HINWEIS

# Standard Transportblindstopfen erfüllen nicht die entsprechende Schutzart und können zu Geräteschaden führen!

► Der Schutzart entsprechende Blindstopfen verwenden.

## 5.6.2 Schutzart IP68, Type 6P enclosure, mit Option "Feldverguss"

Je nach Ausführung erfüllt der Messaufnehmer alle Anforderungen gemäß der Schutzart IP68, Type 6P enclosure und kann als Getrenntsausführung eingesetzt werden .

Der Messumformer besitzt immer nur die Schutzart IP66/67, Type 4X enclosure und muss dementsprechend behandelt werden  $\rightarrow \cong$  37.

Um die Schutzart IP68, Type 6P enclosure für die Optionen "Feldverguss" zu gewährleisten, folgende Schritte nach dem elektrischen Anschluss durchführen:

- 1. Kabelverschraubungen fest anziehen (Drehmoment: 2...3,5 Nm), bis kein Spalt zwischen Deckelunterseite und Gehäuseauflage sichtbar ist.
- 2. Überwurfmutter der Kabelverschraubungen fest anziehen.
- 3. Feldgehäuse mit Vergussmasse ausgiessen.

- **4.** Prüfen, ob die Gehäusedichtungen sauber und richtig eingelegt sind. Gegebenenfalls die Dichtungen trocknen, reinigen oder ersetzen.
- 5. Sämtliche Gehäuseschrauben und Schraubdeckel (Drehmoment: 20...30 Nm) fest anziehen.

## 5.7 Anschlusskontrolle

| Sind Messgerät und Kabel unbeschädigt (Sichtkontrolle)?                                                                                                    |  |
|----------------------------------------------------------------------------------------------------|--|
| Erfüllen die verwendeten Kabel die Anforderungen $\rightarrow \square$ 19?                                                                                                 |  |
| Sind die montierten Kabel von Zug entlastet?                                                                                                    |  |
| Sind alle Kabelverschraubungen montiert, fest angezogen und dicht? Kabelführung mit "Wassersack"<br>→ 🗎 37?                                                                |  |
| Nur bei Getrenntausführung: Ist der Messaufnehmer mit dem richtigen Messumformer verbunden?<br>Seriennummer auf dem Typenschild von Messaufnehmer und Messumformer prüfen. |  |
| Stimmt die Versorgungsspannung mit den Angaben auf dem Messumformer-Typenschild überein ?                                                                                  |  |
| Ist die Klemmenbelegung korrekt $\rightarrow \square$ 20?                                                                                                    |  |
| Wenn Versorgungsspannung vorhanden: Erscheint eine Anzeige auf dem Anzeigemodul?                                                                                           |  |
| Ist der Potenzialausgleich korrekt durchgeführt ?                                                                                                    |  |
| Sind alle Gehäusedeckel montiert und die Schrauben mit dem korrekten Anziehdrehmoment angezo-<br>gen?                                                                      |  |

# 6 Bedienungsmöglichkeiten

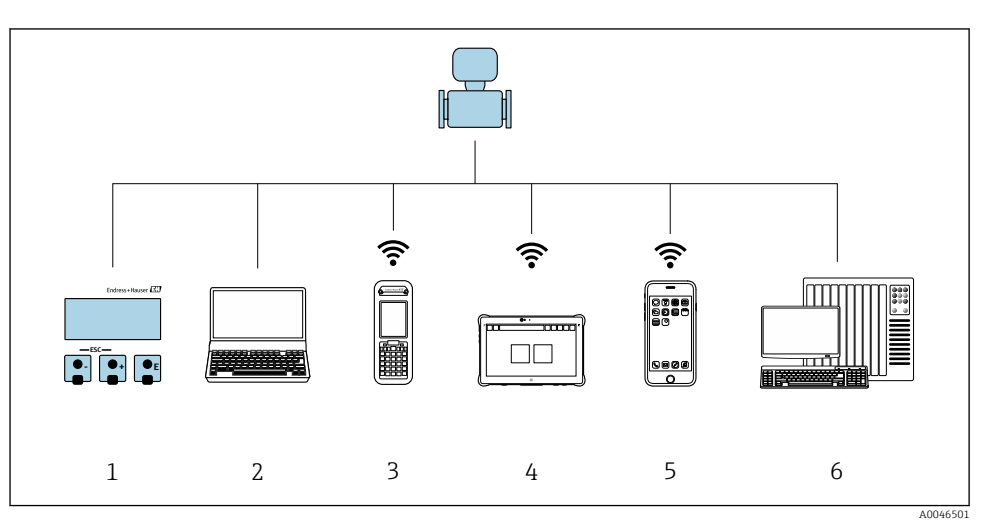

6.1 Übersicht zu Bedienungsmöglichkeiten

- 1 Vor-Ort-Bedienung via Anzeigemodul
- 2 Computer mit Webbrowser (z.B. Internet Explorer) oder mit Bedientool (z.B. FieldCare, DeviceCare, AMS Device Manager, SIMATIC PDM)
- 3 Field Xpert SFX350 oder SFX370
- 4 Field Xpert SMT70
- 5 Mobiles Handbediengerät
- 6 Automatisierungssystem (z.B. SPS)

Im eichpflichtigen Verkehr ist nach dem Inverkehrbringen bzw. nach der Plombierung des Messgerätes eine Bedienung nur noch eingeschränkt möglich.

## 6.2 Aufbau und Funktionsweise des Bedienmenüs

## 6.2.1 Aufbau des Bedienmenüs

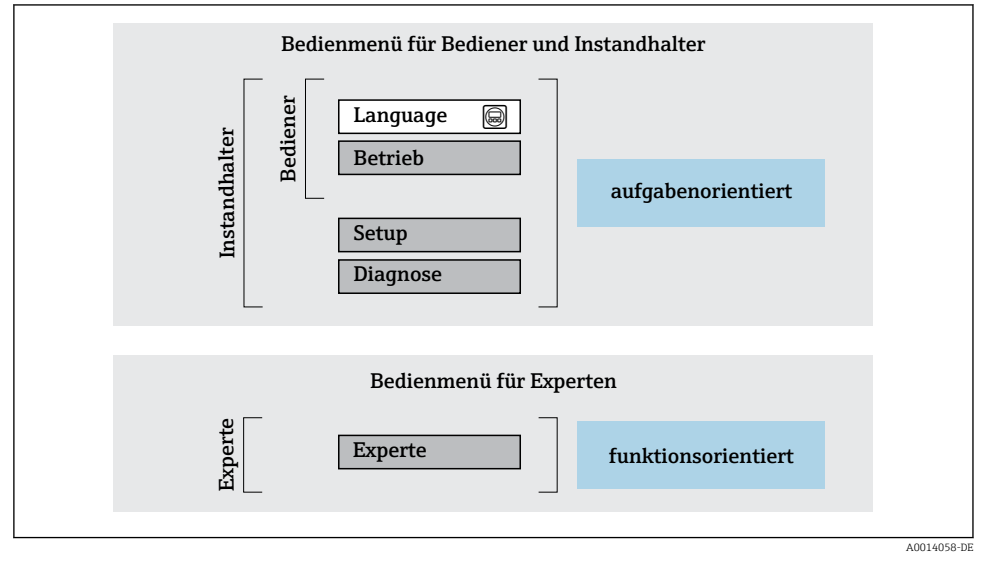

🖻 17 Schematischer Aufbau des Bedienmenüs

## 6.2.2 Bedienphilosophie

Die einzelnen Teile des Bedienmenüs sind bestimmten Anwenderrollen zugeordnet (Bediener, Instandhalter etc.). Zu jeder Anwenderrolle gehören typische Aufgaben innerhalb des Gerätelebenszyklus.

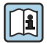

Detaillierte Angaben zur Bedienphilosophie: Betriebsanleitung zum Gerät.

Im eichpflichtigen Verkehr ist nach dem Inverkehrbringen bzw. nach der Plombierung des Messgerätes eine Bedienung nur noch eingeschränkt möglich.

## 6.3 Zugriff auf Bedienmenü via Webbrowser

## 6.3.1 Funktionsumfang

Aufgrund des integrierten Webservers kann das Gerät über einen Webbrowser und via Serviceschnittstelle (CDI-RJ45) bedient und konfiguriert werden. Der Aufbau des Bedienmenüs ist dabei derselbe wie bei der Vor-Ort-Anzeige. Neben den Messwerten werden auch Statusinformationen zum Gerät dargestellt und ermöglichen eine Kontrolle des Gerätezustands. Zusätzlich können die Daten vom Gerät verwaltet und die Netzwerkparameter eingestellt werden.

Weitere Informationen zum Webserver: Sonderdokumentation zum Gerät

## 6.3.2 Voraussetzungen

#### Computer Hardware

| Hardware      | Schnittstelle                                                        |                                                                |  |
|---------------|----------------------------------------------------------------------|----------------------------------------------------------------|--|
|               | CDI-RJ45                                                             | WLAN                                                           |  |
| Schnittstelle | Der Computer muss über eine RJ45-<br>Schnittstelle verfügen.         | Das Bediengerät muss über eine<br>WLAN-Schnittstelle verfügen. |  |
| Verbindung    | Standard-Ethernet-Kabel mit RJ45-Ste-<br>cker.                       | Verbindung über Wireless LAN.                                  |  |
| Bildschirm    | Empfohlene Größe: ≥ 12" (abhängig von der Auflösung des Bildschirms) |                                                                |  |

## Computer Software

| Software                   | Schnittstelle                                                                                                    |               |
|----------------------------|----------------------------------------------------------------------------------------------------|---------------|
|                            | CDI-RJ45                                                                                                    | WLAN          |
| Empfohlene Betriebssysteme | <ul> <li>Microsoft Windows 8 oder höher.</li> <li>Mobile Betriebssysteme:         <ul> <li>iOS</li> <li>Android</li> </ul> </li> <li>Microsoft Windows XP wird unterstructure</li> <li>Microsoft Windows 7 wird unterstructure</li> </ul> | ützt.<br>tzt. |
| Einsetzbare Webbrowser     | <ul> <li>Microsoft Internet Explorer 8 oder höhe</li> <li>Microsoft Edge</li> <li>Mozilla Firefox</li> <li>Google Chrome</li> <li>Safari</li> </ul>                                                                                       | r             |

#### Computer Einstellungen

| Einstellungen                                 | Schnittstelle                                                                                                    |                                                 |
|-----------------------------------------------|----------------------------------------------------------------------------------------------------|-------------------------------------------------|
|                                               | CDI-RJ45                                                                                                    | WLAN                                            |
| Benutzerrechte                                | Entsprechende Benutzerrechte (z.B. Administratorenrechte) für TCP/IP- und<br>Proxyservereinstellungen sind erforderlich (für Anpassung der IP-Adresse, Sub-<br>net mask etc.).                                              |                                                 |
| Proxyservereinstellungen des Web-<br>browsers | Die Einstellung des Webbrowsers <i>Proxyserver für LAN verwenden</i> muss <b>deakti-</b><br>viert sein .                                                                                                    |                                                 |
| JavaScript                                    | JavaScript muss aktiviert sein.                                                                                                    |                                                 |
|                                               | Wenn JavaScript nicht aktivierbar:<br>http://192.168.1.212/basic.html in Adresszeile des Webbrowsers eing<br>ben. Eine voll funktionsfähige, aber vereinfachte Darstellung der Bedie<br>menüstruktur im Webbrowser startet. |                                                 |
| Netzwerkverbindungen                          | Es sollte nur die aktive Netzwerkverbindungen zum Messgerät genutzt werden.                                                                                                    |                                                 |
|                                               | Alle weiteren Netzwerkverbindungen<br>wie z.B. WLAN ausschalten.                                                                                                    | Alle weiteren Netzwerkverbindungen ausschalten. |

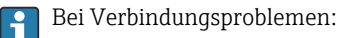

#### Messgerät: Via Serviceschnittstelle CDI-RJ45

| Gerät     | Serviceschnittstelle CDI-RJ45                       |
|-----------|-----------------------------------------------------|
| Messgerät | Das Messgerät verfügt über eine RJ45-Schnittstelle. |
| Webserver | Webserver muss aktiviert sein; Werkseinstellung: An |

#### Messgerät: Via WLAN-Schnittstelle

| Gerät     | WLAN-Schnittstelle                                                                          |
|-----------|---------------------------------------------------------------------------------------------|
| Messgerät | Das Messgerät verfügt über eine WLAN-Antenne:<br>Messumformer mit integrierter WLAN-Antenne |
| Webserver | Webserver und WLAN muss aktiviert sein; Werkseinstellung: An                                |

## 6.3.3 Verbindungsaufbau

## Via Serviceschnittstelle (CDI-RJ45)

Messgerät vorbereiten

Internetprotokoll vom Computer konfigurieren

Die folgenden Angaben beziehen sich auf die Ethernet-Einstellungen des Geräts ab Werk. IP-Adresse des Geräts: 192.168.1.212 (Werkseinstellung)

1. Messgerät einschalten.

- 2. Über Kabel mit Computer verbinden .
- 3. Wenn keine 2. Netzwerkkarte verwendet wird: Alle Anwendungen auf Notebook schließen.
  - ← Anwendungen, die Internet oder Netzwerk benötigen, wie z.B. Email, SAP-Anwendungen, Internet oder Windows Explorer.
- 4. Alle offenen Internet-Browser schließen.
- 5. Eigenschaften vom Internetprotokoll (TCP/IP) gemäß Tabelle konfigurieren:

| IP-Adresse      | 192.168.1.XXX; für XXX alle Zahlenfolgen außer: 0, 212 und 255 $\rightarrow$ z.B. 192.168.1.213 |
|-----------------|-------------------------------------------------------------------------------------------------|
| Subnet mask     | 255.255.255.0                                                                                   |
| Default gateway | 192.168.1.212 oder Zellen leer lassen                                                           |

## Via WLAN-Schnittstelle

Internetprotokoll vom mobilen Endgerät konfigurieren

## HINWEIS

# Wenn die WLAN-Verbindung während der Parametrierung unterbrochen wird, können vorgenommene Einstellungen verloren gehen.

 Darauf achten, dass die WLAN-Verbindung während der Parametrierung des Messgeräts nicht getrennt wird.

## HINWEIS

## Der gleichzeitige Zugriff von demselben mobilen Endgerät auf das Messgerät via Serviceschnittstelle (CDI-RJ45) und WLAN-Schnittstelle sollte grundsätzlich vermieden werden. Es könnte ein Netzwerkkonflikt entstehen.

- Nur eine Serviceschnittstelle (Serviceschnittstelle CDI-RJ45 oder WLAN-Schnittstelle) aktivieren.
- Wenn eine gleichzeitige Kommunikation erforderlich ist: Unterschiedliche IP-Adressbereiche einstellen, z.B. 192.168.0.1 (WLAN-Schnittstelle) und 192.168.1.212 (Serviceschnittstelle CDI-RJ45).

## Vorbereitung des mobilen Endgeräts

▶ WLAN-Empfang des mobilen Endgeräts aktivieren.

#### Verbindung vom mobilen Endgerät zum Messgerät aufbauen

- In den WLAN-Einstellungen des mobilen Endgeräts: Messgerät anhand der SSID auswählen (z.B. EH\_Promag\_\_A802000).
- 2. Gegebenenfalls Verschlüsselungsmethode WPA2 wählen.

- 3. Passwort eingeben: Beim Messgerät ab Werk die Seriennummer (z.B. L100A802000).
  - LED am Anzeigemodul blinkt: Die Bedienung des Messeräts ist nun möglich mit Webbrowser, FieldCare oder DeviceCare.

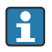

Seriennummer befindet sich auf dem Typenschild.

Um eine sichere und schnelle Zuweisung des WLAN Netzwerks zur Messstelle sicherzustellen, empfehlen wir den SSID-Namen zu ändern. Der neue SSID-Name sollte eindeutig der Messstelle zugeordnet werden können (z.B. Messstellenbezeichnung), da er als WLAN-Netzwerk angezeigt wird.

### Verbindung trennen

 Nach Beenden der Parametrierung: WLAN-Verbindung zwischen Bediengerät und Messgerät trennen.

#### Webbrowser starten

- 1. Webbrowser auf dem Computer starten.
- 2. IP-Adresse des Webservers in der Webbrowser-Adresszeile eingeben: 192.168.1.212
  - └ Die Login-Webseite erscheint.

Wenn keine oder nur eine unvollständige Login-Webseite erscheint: Sonderdokumentation Webserver

#### 6.3.4 Einloggen

| Freigabecode | 0000 (Werkseinstellung); vom Kunden änderbar |
|--------------|----------------------------------------------|
|--------------|----------------------------------------------|

## 6.3.5 Bedienoberfläche

| Device name:<br>Device tag: | Output curr. 1:<br>Mass flow:   | 6.76 mA Correct.vol.flov<br>1554.7325 kg/h Density: | w: 15547326.0000 NI/h<br>0.0001 kg/l | Endress+Hauser 🖪     |
|-----------------------------|---------------------------------|-----------------------------------------------------|--------------------------------------|----------------------|
| Status signal:              | Device ok Volume flow:          | 15547326.0000 I/h Ref.density:                      | 0.0001 kg/NI                         |                      |
| Measured values Menu        | Instrument health status Data m | anagement Network Logging                           |                                      | Logout (Maintenance) |
| Main menu                   |                                 |                                                     | 1                                    |                      |
| Display language            | i English                       |                                                     | 2                                    |                      |
| > Operation                 | > Setup                         | > Diagnostics                                       |                                      |                      |
| > Evenant                   |                                 |                                                     | 3                                    |                      |

A0029418

- 1 Funktionszeile
- 2 Bediensprache auf der Vor-Ort-Anzeige
- 3 Navigationsbereich

## Kopfzeile

In der Kopfzeile erscheinen folgende Informationen:

- Gerätename
- Messstellenbezeichnung
- Gerätestatus mit Statussignal
- Aktuelle Messwerte

## Funktionszeile

| Funktionen               | Bedeutung                                                                                                    |
|--------------------------|----------------------------------------------------------------------------------------------------|
| Messwerte                | Anzeige der Messwerte des Messgeräts                                                                                                    |
| Menü                     | <ul> <li>Zugriff auf das Bedienmenü vom Messgerät</li> <li>Aufbau des Bedienmenüs ist derselbe wie bei der Vor-Ort-Anzeige</li> <li>Detaillierte Angaben zum Aufbau des Bedienmenüs: Betriebsanleitung zum Messgerät</li> </ul>                                                                                                    |
| Gerätestatus             | Anzeige der aktuell anstehenden Diagnosemeldungen, gelistet nach ihrer Priorität                                                                                                    |
| Datenmanage-<br>ment     | <ul> <li>Datenaustausch zwischen PC und Messgerät:</li> <li>Gerätekonfiguration:</li> <li>Einstellungen vom Gerät laden<br/>(XML-Format, Konfiguration sichern)</li> <li>Einstellungen ins Gerät speichern<br/>(XML-Format, Konfiguration wiederherstellen)</li> <li>Logbuch - Ereignislogbuch exportieren (.csv-Datei)</li> <li>Dokumente - Dokumente exportieren:</li> <li>Backup-Datensatz exportieren<br/>(.csv-Datei, Dokumentation der Konfiguration der Messstelle erstellen)</li> <li>Verifikationsbericht<br/>(PDF-Datei, nur mit dem Anwendungspaket "Heartbeat Verification" verfügbar)</li> <li>Datei für Systemintegration - Beim Einsatz von Feldbussen Gerätetreiber für Systemintegration<br/>vom Messgerät laden:<br/>PROFIBUS DP: GSD Datei</li> </ul> |
| Netzwerkein-<br>stellung | Konfiguration und Überprüfung aller notwendigen Parameter für den Verbindungsaufbau zum<br>Messgerät:<br>• Netzwerkeinstellungen (z.B. IP-Adresse, MAC-Adresse)<br>• Geräteinformationen (z.B. Seriennummer, Firmware-Version)                                                                                                    |
| Logout                   | Beenden des Bedienvorgangs und Aufruf der Login-Seite                                                                                                    |

## Navigationsbereich

Wenn eine Funktion in der Funktionszeile gewählt wird, öffnen sich im Navigationsbereich ihre Untermenüs. Der User kann nun innerhalb der Struktur navigieren.

## Arbeitsbereich

Abhängig von der gewählten Funktion und ihren Untermenüs können in diesem Bereich verschiedene Aktionen durchgeführt werden:

- Einstellung von Parametern
- Ablesen von Messwerten
- Aufrufen von Hilfetexten
- Starten eines Up-/Downloads

### 6.3.6 Webserver deaktivieren

Der Webserver des Messgeräts kann über den Parameter **Webserver Funktionalität** je nach Bedarf ein- und ausgeschaltet werden.

### Navigation

Menü "Experte"  $\rightarrow$  Kommunikation  $\rightarrow$  Webserver

#### Parameterübersicht mit Kurzbeschreibung

| Parameter                | Beschreibung                    | Auswahl                          |
|--------------------------|---------------------------------|----------------------------------|
| Webserver Funktionalität | Webserver ein- und ausschalten. | <ul><li>Aus</li><li>An</li></ul> |

### Funktionsumfang von Parameter "Webserver Funktionalität"

| Option | Beschreibung                                                                                                    |
|--------|----------------------------------------------------------------------------------------------------|
| Aus    | <ul><li>Der Webserver ist komplett deaktiviert.</li><li>Der Port 80 ist gesperrt.</li></ul>                                                                                                    |
| An     | <ul> <li>Die komplette Webserver-Funktionalität steht zur Verfügung.</li> <li>JavaScript wird genutzt.</li> <li>Das Passwort wird verschlüsselt übertragen.</li> <li>Eine Änderung des Passworts wird ebenfalls verschlüsselt übertragen.</li> </ul> |

#### Webserver aktivieren

Wenn der Webserver deaktiviert ist, kann dieser über den Parameter **Webserver Funktionalität** nur über folgende Bedienungsmöglichkeiten wieder aktiviert werden:

- Via Vor-Ort-Anzeige
- Via Bedientool "FieldCare"
- Via Bedientool "DeviceCare"

#### 6.3.7 Ausloggen

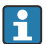

Bei Bedarf vor dem Ausloggen: Datensicherung über Funktion **Datenmanagement** durchführen (Konfiguration vom Gerät laden).

- 1. In der Funktionszeile Eintrag Logout wählen.
  - 🕒 Startseite mit dem Login erscheint.
- 2. Webbrowser schließen.

3. Wenn nicht mehr benötigt:

Geänderte Eigenschaften vom Internetprotokoll (TCP/IP) zurücksetzen  $\rightarrow$  🖺 43.

## 6.4 Zugriff auf Bedienmenü via Bedientool

Detaillierte Angaben zum Zugriff über FieldCare und DeviceCare: Betriebsanleitung zum Gerät  $\rightarrow \square$  3

## 7 Systemintegration

Detaillierte Angaben zur Systemintegration: Betriebsanleitung zum Gerät → 🗎 3

- Übersicht zu Gerätebeschreibungsdateien:
  - Aktuelle Versionsdaten zum Gerät
  - Bedientools
- Gerätestammdatei (GSD)
  - Herstellerspezifische GSD
  - Profil GSD
- Kompatibilität zum Vorgängermodell
- Nutzung der GSD-Module des Vorgängermodells
- Zyklische Datenübertragung
  - Blockmodell
  - Beschreibung der Module

## 8 Inbetriebnahme

## 8.1 Installations- und Funktionskontrolle

Vor der Inbetriebnahme des Messgeräts:

- ► Sicherstellen, dass die Einbau- und Anschlusskontrolle durchgeführt sind.
- Checkliste "Montagekontrolle"  $\rightarrow$  🗎 18
- Checkliste "Anschlusskontrolle"  $\rightarrow \square$  39

## 8.2 Messgerät einschalten

- ► Nach erfolgreicher Installations- und Funktionskontrolle das Messgerät einschalten.
  - └ Die Vor-Ort-Anzeige wechselt nach erfolgreichem Aufstarten automatisch von der Aufstartanzeige in die Betriebsanzeige.

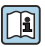

Wenn auf der Vor-Ort-Anzeige nichts erscheint oder eine Diagnosemeldung angezeigt wird: Betriebsanleitung zum Gerät  $\rightarrow \cong 3$ 

#### 8.3 Bediensprache einstellen

Werkseinstellung: Englisch oder bestellte Landessprache

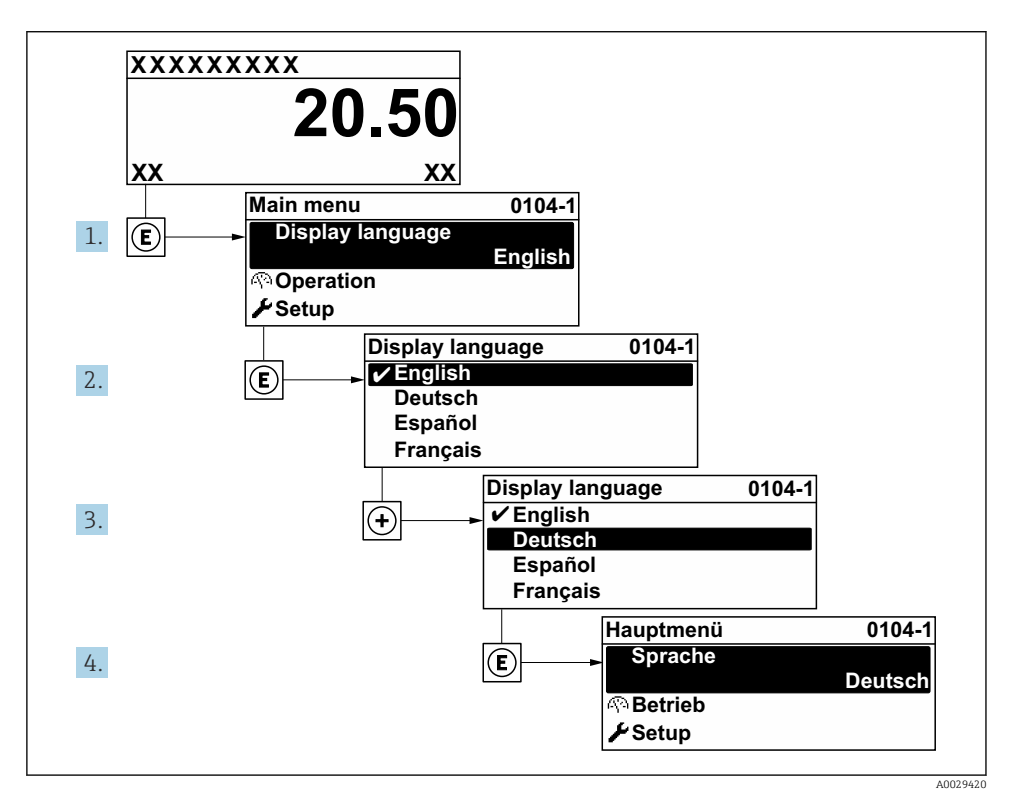

 18 Am Beispiel der Vor-Ort-Anzeige

#### 8.4 Messgerät konfigurieren

Das Menü Setup mit seinen Untermenüs dient zur schnellen Inbetriebnahme des Messgeräts. Die Untermenüs enthalten alle Parameter, die zur Konfiguration benötigt werden: z.B. von Messung oder Kommunikation.

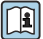

Der... → 🗎 3 Detaillierte Angaben zu den Parametern des Geräts: Beschreibung Geräteparameter

| Untermenü | Parametrierung                                                                                        |
|-----------|----------------------------------------------------------------------------------------------------|
| System    | Anzeige, Diagnoseeinstellungen, Administration                                                        |
| Sensor    | Messwerte, Systemeinheiten, Prozessparameter, Externe Kompensation, Sensorabgleich, Kalibrie-<br>rung |

| Untermenü     | Parametrierung                                                                                                    |
|---------------|----------------------------------------------------------------------------------------------------|
| Kommunikation | PROFIBUS DP Konfiguration, PROFIBUS DP Info, Physical block, Konfiguration Adressenverschie-<br>bung, Webserver, WLAN-Einstellungen |
| Diagnose      | Diagnoseliste, Ereignislogbuch, Geräteinformation, Simulation                                                                       |

# 9 Diagnoseinformationen

Störungen, die das Selbstüberwachungssystem des Messgeräts erkennt, werden als Diagnosemeldung im Wechsel mit der Betriebsanzeige angezeigt. Aus der Diagnosemeldung heraus kann die Meldung zu Behebungsmaßnahmen aufgerufen werden, die wichtige Hinweise zur Störung liefert.

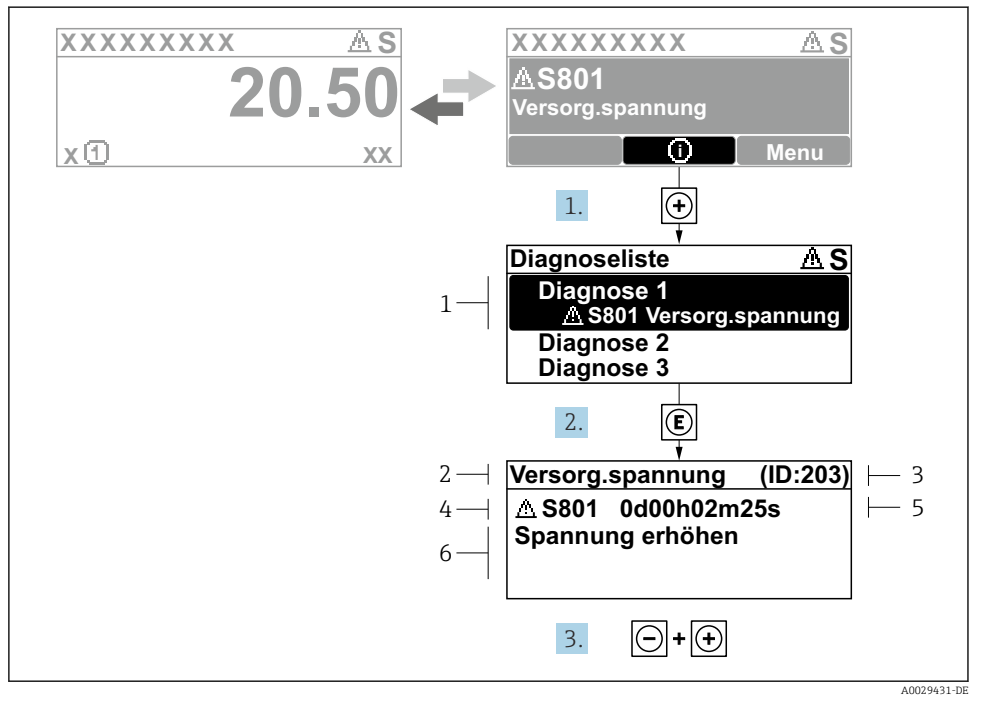

🖻 19 🛛 Meldung zu Behebungsmaßnahmen

- 1 Diagnoseinformation
- 2 Kurztext
- 3 Service-ID
- 4 Diagnoseverhalten mit Diagnosecode
- 5 Betriebszeit des Auftretens
- 6 Behebungsmaßnahmen
- - └ > Das Untermenü **Diagnoseliste** öffnet sich.
- 2. Das gewünschte Diagnoseereignis mit ⊕ oder ⊡ auswählen und 🗉 drücken.
  - 🛏 Die Meldung zu den Behebungsmaßnahmen öffnet sich.
- 3. Gleichzeitig  $\Box$  +  $\pm$  drücken.
  - 🕒 Die Meldung zu den Behebungsmaßnahmen wird geschlossen.

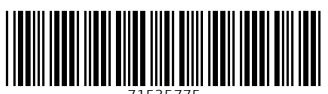

71535775

## www.addresses.endress.com

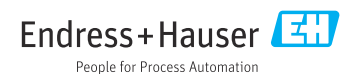